# ASP.NET 2.0 Web Programming

이 현 정 hjyi@hotmail.com

MCT/MCSD/MCAD/MCSD.NET

- 1 -

목차

- 1장 3장 ASP.NET 2.0 기초
- 5장 ASP.NET 2.0 페이지 및 응용 프로그램 구조
- 6장 Visual Studio 2005 둘러보기
- 7장 서버 컨트롤 사용하기
- 8장 파일 다루기
- 9장 데이터베이스와 연동하기
- 10장 테마(Themes)
- 11장 마스터 페이지(Master Pages)
- 12장 사이트 탐색(Site Navigation)
- 13장 보안(Security)
- 14장 프로필(Profiles)
- 15장 웹 파트(Web Parts)
- 16장 캐싱(Caching)을 이용한 성능 향상
- 17장 다국적 웹 사이트 만들기
- 18장 상태 관리 (State Management)
- 20장 웹 응용 프로그램 관리
- 21장 웹 응용 프로그램 모니터링

■ 22장 웹 사이트 배포

## ◆유효성 컨트롤(Validation Control) – 302p

- RequiredFieldValidator
- CompareValidator
- RangeValidator
- RegularValidator
- CustomValidator
- ValidationSummary

| Please enter your telephone number |             |  |  |
|------------------------------------|-------------|--|--|
| 1234                               | *           |  |  |
| Submit                             |             |  |  |
| Error:                             |             |  |  |
| • This is not a valid US telep:    | hone number |  |  |
|                                    |             |  |  |

- 3 -

### **Client-Side and Server-Side Validation**

- ASP.NET can create both client-side and server-side validation
- Client-side validation
  - Dependent on browser version
  - Instant feedback
  - Reduces postback cycles
- Server-side validation
  - Repeats all client-side validation
  - Can validate against stored data

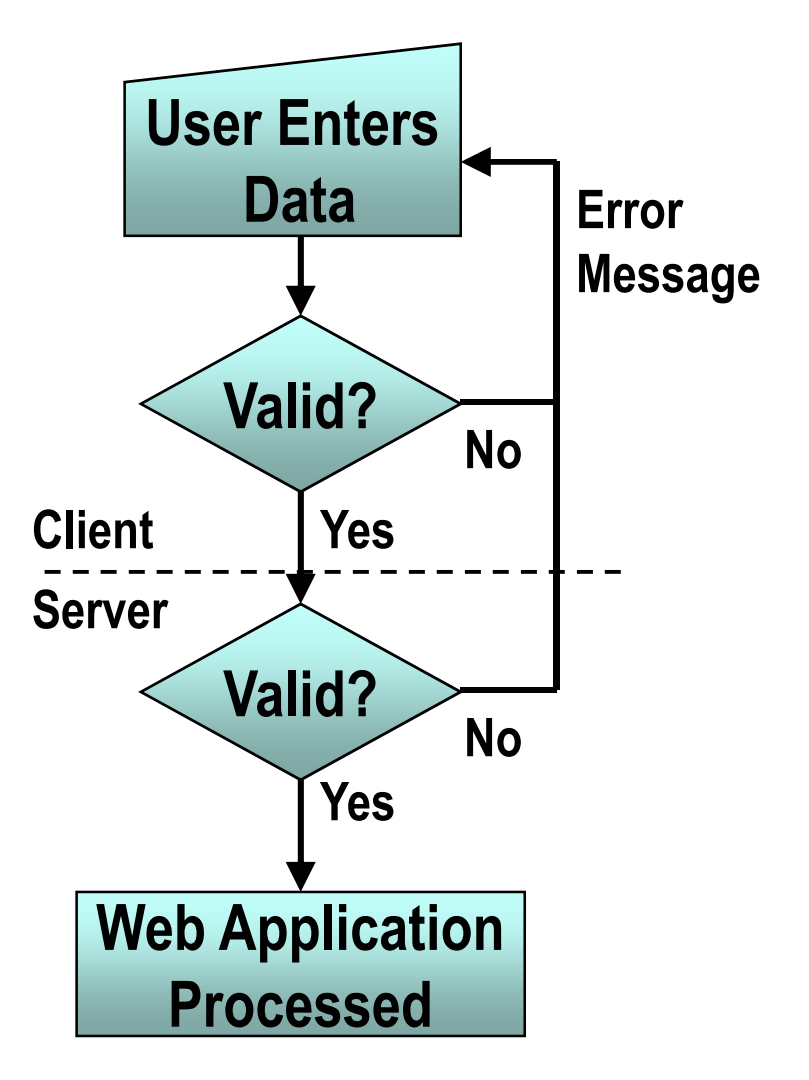

### **Adding Validation Controls to a Web Form**

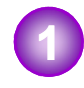

Add a validation control

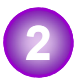

- Select the input control to validate
- Set validation properties

<asp:TextBox id="txtName" runat="server" />

```
nat- server
```

```
<asp:Type_of_Validator
id="Validator_id"
runat="server"
ControlToValidate="txtName"
ErrorMessage="Message_for_error_summary"
Display="static/dynamic/none"
Text="Text_to_display_by_input_control">
</asp:Type_of_Validator>
```

### Positioning Validation Controls on a Web Form

- 6 -

- Create error messages
- Select display mode
  - Static Text property 1 Text property 2 Button 123 Text property 2 Button 🖬 Design HTML • Dynamic Text property 1 Text property 2 Button 123 Text property 2 🖸 HTML 🖬 Design Button

### **Combining Validation Controls**

- Can have multiple validation controls on a single input control
- Only the RequiredFieldValidator checks empty controls

| Phone Number:   | A phone number<br>is required | This phone number is<br>not formatted correctly | This phone number<br>is not recognised | < |
|-----------------|-------------------------------|-------------------------------------------------|----------------------------------------|---|
| 🖬 Design 🛛 HTML |                               |                                                 |                                        |   |

### **Validation Groups**

- Validation 컨트롤을 새로운 ValidationGroup 속성을 사용하여 그룹으로 묶을 수 있다
  - Validation 컨트롤에서 구현
  - Button, LinkButton, ImageButton 컨트롤에서도 구현
- 그룹에 있는 모든 Validation 컨트롤들이 승인되어야만 페이지를 post back할 수 있다
- ASP.NET 1.x의 결함을 보완

### RegularExpressionValidator

- Used when input must conform to a pre-defined pattern
- Visual Studio .NET includes patterns for:
  - Telephone numbers
  - Postal codes
  - E-mail addresses

<asp:RegularExpressionValidator ... ControlToValidate="US\_PhoneNumber"... ValidationExpression="((\(\d{3}\) ?)|(\d{3}-))?\d{3}-\d{4} " ...>\*</asp:RegularExpressionValidator >

#### **RegularExpressionValidator -Character Definition** -10-

- a Must use the letter a in lower case. Any letter that is not preceded by a backslash (\), or part of a range, is a requirement for that literal value.
- 1 Must use the number 1. Any number that is not preceded by a backslash (\), or part of a range, is a requirement for that literal value.
- ? 0 or 1 item.
- \* 0 to N items.
- + 1 to N items (at least 1).
- [0-n] Integer value range from 0 to n.
- {n} Length must be n characters.
- | Separates multiple valid patterns.
- \ The following character is a command character.
- w Must have a character.
- \d Must have a digit.
- $\$  Must have a period.
- @ An at sign (@).

### **CustomValidator**

Can validate on client-side, server-side, or both

• ClientValidationFunction – 속성창에서 지정

```
<script language = "javascript">
function MyClientFunction(source, arguments)
{
    alert("I am running on the client! ");
    var intValue = arguments.Value;
    if (intValue % 2 == 0) {
        arguments.IsValid = true;
        }
        else
        arguments.IsValid = false;
}
</script>
```

### **CustomValidator**

Can validate on client-side, server-side, or both

```
• OnServerValidate – 이벤트로 처리
```

```
protected void CustomValidator1_ServerValidate(object source,
 ServerValidateEventArgs args)
{
 int intValue = Convert.ToInt16(args.Value);
 if (intValue%2 == 0)
 {
 args.IsValid = true;
 }
 else
 {
 args.IsValid = false;
 }
```

### Page.lsValid

**Polls all validation controls** 

```
private void cmdSubmit_Click(object s, System.EventArgs e)
{
    if (Page.IsValid)
    {        Message.Text = "Page is Valid!";
        // Perform database updates or other logic here
    }
}
```

### ValidationSummary

- Collects error messages from all validation controls on the page
- Can display text and error messages
- Use Text="\*" to indicate the location of the error

<asp:ValidationSummary id="valSummary" runat="server" HeaderText="These errors were found:" ShowSummary="True" DisplayMode="List"/>

# ◆사용자 정의 컨트롤(User Control) – 317p

User controls simplify the reuse of code and UI components within a Web application

- 15 -

- A user control is a user-defined Web server control with an .ascx extension
- Contains HTML, but not the <HTML>, <BODY>, or <FORM> tags

<%@ Control Language="c#" %>

Contains code to handle its own events

### Why Use User Controls?

#### Reuse user interface and code

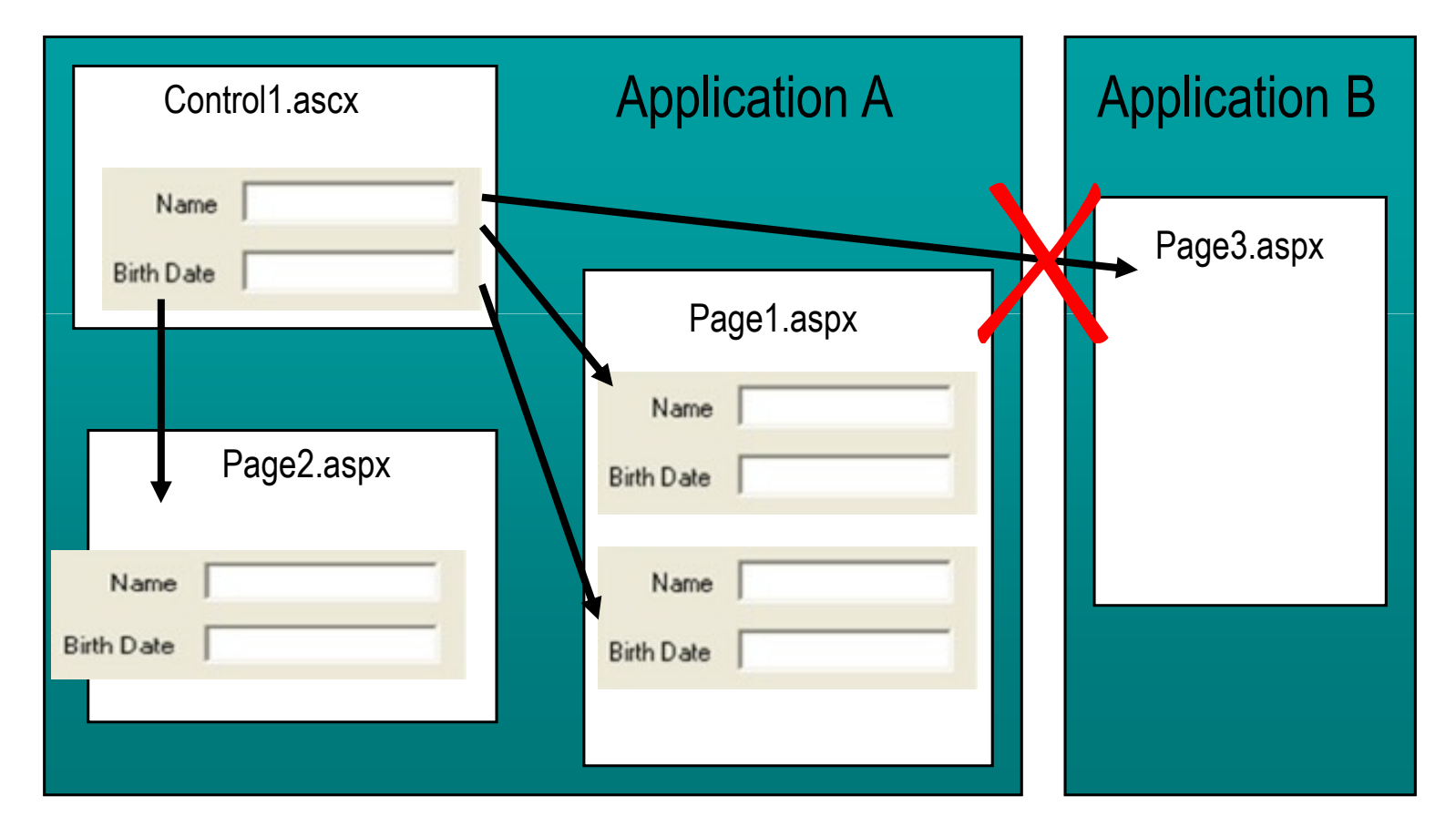

# 사용자 정의 컨트롤 만들기

- Two methods for user control creation:
  - Create a new user control using Visual Studio2005
    - 새 항목 추가 -> 웹 사용자 정의 컨트롤
  - Convert an existing ASP.NET page to a user control
- Host page interacts with the control using properties

```
public int pNum
{
   get
    {
      return
      Convert.ToInt32(TextBox1.Text);
   }
   set
   {
    TextBox1.Text =
      Convert.ToString(value);
   }
}
```

### 실습7 : NumberBox 컨트롤 만들기

#### ■ BeforeUserControl.aspx 확인하기

- 솔루션 탐색기에서 기존 항목 추가로 BeforeUserControl.aspx를 추가
- 디자인 모드에서 열어서 확인하고 브라우저에서 실행해서 테스트
- NumberBox.ascx 만들기
  - 솔루션 탐색기에서 새 항목 추가 웹 사용자 정의 컨트롤을 선택
     이름 : NumberBox.ascx
  - BeforeUserControl.aspx를 디자인 모드에서 열어서 Ctrl를 누르고 마우스를 클릭하여 TextBox1, Validation 컨틀롤들을 한꺼번에 선택하여 복사해둔다.
  - NumberBox.ascx를 디자인 모드에서 열어서 앞에서 복사한 컨트롤들을 붙이기를 수행한다.
  - 외부에서 컨트롤에 접근할 수 있게 public 속성 (pNum)을 구현한다.

```
public int pNum
{
    get
    {
        return Convert.ToInt32(TextBox1.Text);
    }
    set
    {
        TextBox1.Text = Convert.ToString(value);
    }
}
```

# 사용자 정의 컨트롤 사용하기

Use the @ Register directive to include a user control in an ASP.NET Page

<%@ Register TagPrefix="demo" TagName="validNum" Src="numberbox.ascx" %>

#### Insert the user control in a Web Form

<demo:validNum id="num1" runat="server"/>

Use Get and Set properties of the user control

num1.pNum = 5; //uses Set x = num1.pNum; //uses Get - 19 -

### 실습7 : NumberBox 컨트롤 사용하기

#### BeforeUserControl.aspx 만들기

- BeforeUserControl.aspx를 디자인 모드에서 열어서 편집메뉴에서 Ctrl를 누르고 마우스를 클릭하여 TextBox1, Validation 컨틀롤들을 한꺼번에 선택하여 삭제한다.
- 솔루션 탐색기에서 NumberBox.ascx를 선택하여 BeforeUserControl.aspx 위로 드래깅한다.
- 다음 이벤트 핸들러를 구현한다.

```
protected void Button1_Click(object sender, EventArgs e)
{
    int sum = NumberBox1.pNum + NumberBox2 .pNum;
    LabelSum.Text = sum.ToString();
}
```

- 20 -

# 8장 파일 다루기

■.NET Framework의 파일 I/O 시스템

Stream

■System.IO 네임스페이스

■바이트 스트림

■문자 스트림

■디렉토리 및 파일 제어

- 21 -

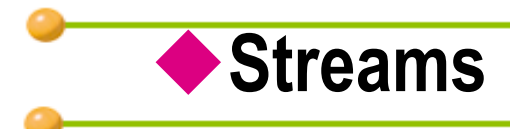

- A Way to Read and Write Bytes from and to a Backing Store
  - Stream classes inherit from **System.IO.Stream**
- Fundamental Stream Operations: Read, Write, and Seek
  - CanRead, CanWrite, and CanSeek properties
- Some Streams Support Buffering for Performance
  - **Flush** method outputs and clears internal buffers
- Close Method Frees Resources
  - **Close** method performs an implicit **Flush** for buffered streams
- Stream Classes Provided by the .NET Framework
  - NetworkStream, BufferedStream, MemoryStream, FileStream, CryptoStream

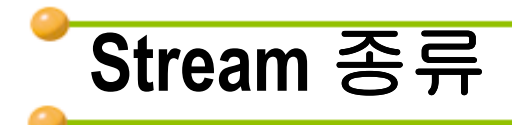

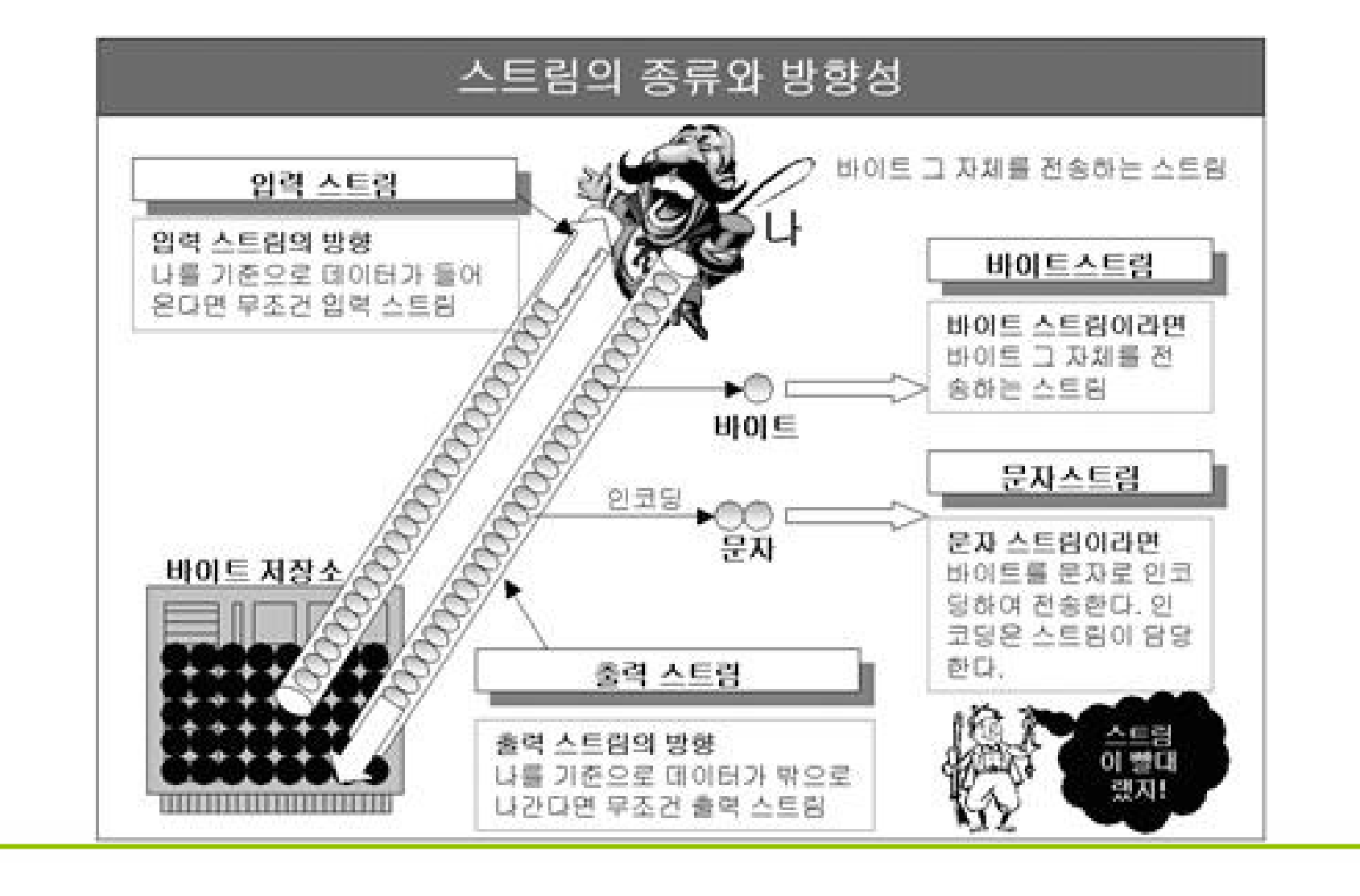

- 23 -

### System.IO

#### FileStream

- StreamReader / StreamWriter
- DirectoryInfo

#### FileInfo

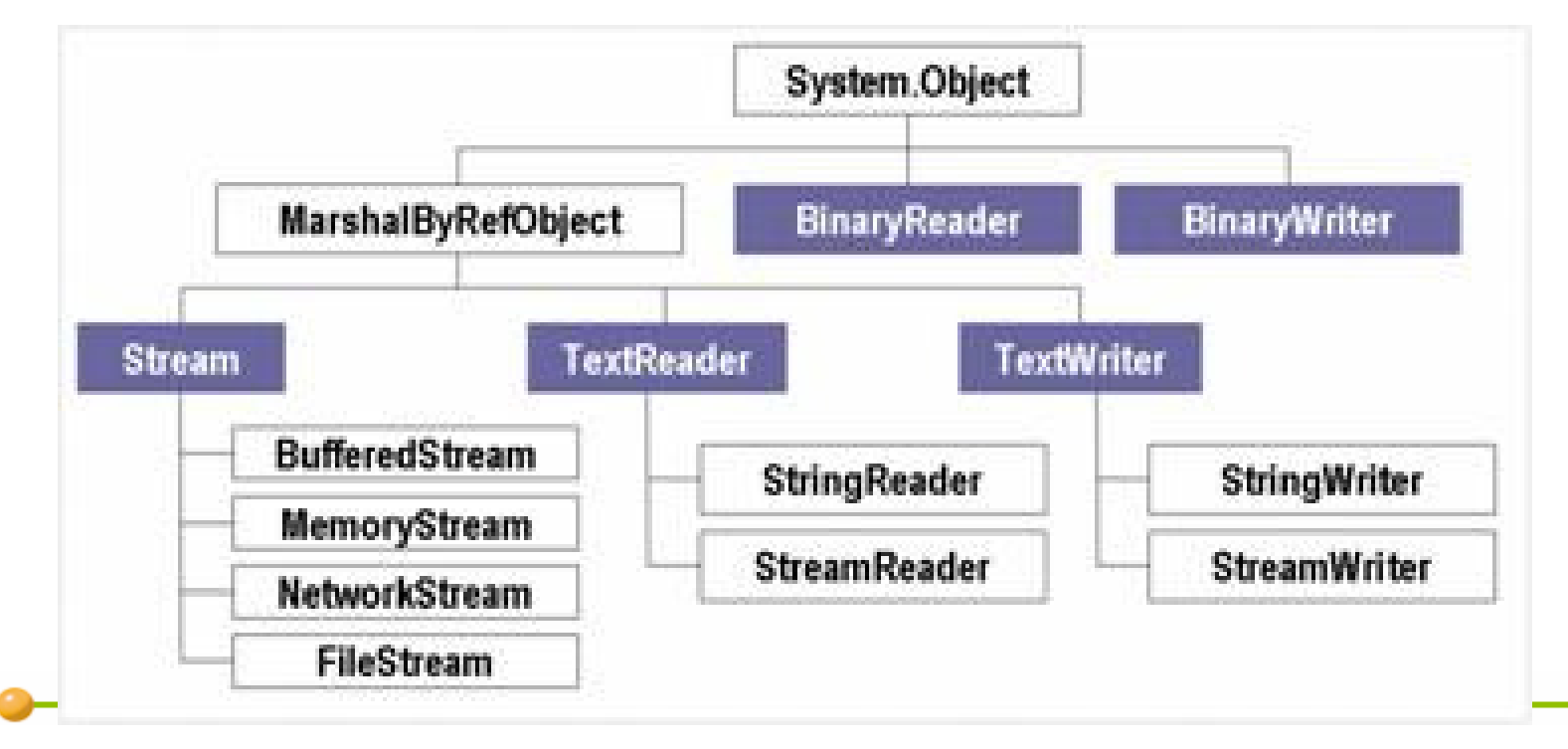

# 바이트스트림 **-327**p

#### FileStream Class

- Is Used for Reading from and Writing to Files (byte 로)
- FileStream Constructor Parameter Classes
  - FileMode Open, Append, Create, CreateNew, OpenOrCreate
  - FileAccess Read, ReadWrite, Write
  - FileShare None, Read, ReadWrite, Write

FileStream f = new FileStream("data.txt", FileMode.Open, FileAccess.Read, FileShare.Read);

```
FileStream f = File.OpenRead("data.txt");
```

```
FileInfo aFile = new FileInfo("data.txt");
FileStream f = aFile.OpenRead();
```

### FileStream-File 위치

Random Access to Files by Using the Seek Method

- Specified by byte offset
- Offset is relative to seek reference point: Begin, Current, End

public long Seek(long offset,SeekOrigin origin);

```
aFile.Seek(2,SeekOrigin.Current);
aFile.Seek(-5,SeekOrigin.End);
```

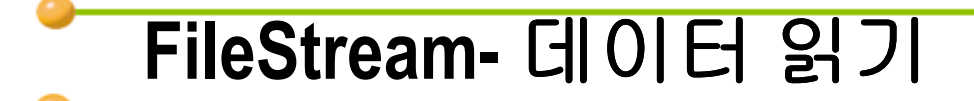

■ Byte 데이터만 지원, 이미지나 사운드 파일

public int Read(byte[] array, int offset, int count);

System.Text.Encoding

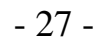

### Encoding - I

#### System.Text.Encoding

```
using System.IO:
using System.Text ;
//...
string reg = "Hello 안녕";
Console.WriteLine ("기본문장: {0}\n".reg):
//bvte배열로 UTF8형식으로 encoding한 배열 반환
byte[] results1 = Encoding.UTF8 .GetBytes (reg);
Console.WriteLine ("UTF8:"):
PrintByteArray(results1);
Console.WriteLine (Encoding.UTF8 .GetString (results1));
Console.WriteLine ():
//byte배열로 Default형식으로 encoding한 배열 반환
byte[] results3 = Encoding.Default .GetBytes (reg);
Console.WriteLine ("Default:"):
PrintByteArray(results3);
Console.WriteLine (Encoding.Default .GetString (results3));
Console.WriteLine ():
Console.WriteLine ("Encoding Name: {0}", Encoding.Default .EncodingName );
Console.WriteLine ("Encoding Body: {0}", Encoding.Default .BodyName );
Console.WriteLine ("Encoding CodePage: {0}",Encoding.Default .CodePage );
```

### **Encoding-II**

```
public static void PrintByteArray(byte[] input)
{
    for (int i = 0; i< input.Length ;i++)
    {
        Console.Write (input[i]);
        if (input.Length -1 > i ) Console.Write (",");
    }
    Console.WriteLine ();
}
```

### 임의 접근 파일로부터 데이터 읽기 예제

```
- 30 -
```

```
using System.IO:
using system.Text;
...
byte[] byData = new byte[100];
char[] charData = new char[100];
try
{
  FileStream aFile = new FileStream("../../Class1.cs",FileMode.Open);
  aFile.Seek(55,SeekOrigin.Begin);
  aFile.Read(byData,0,100);
}
catch(IOException e)
 Console.WriteLine(e.Message);
}
//byte배열을 화면에 보여주기 위해 char배열로 변환
Decoder d = Encoding.Default.GetDecoder(); //System.Text.Decorder
d.GetChars(byData,0,byData.Length,charData,0);
Console.WriteLine(charData);
```

### 임의 접근 파일로부터 데이터 쓰기 예제

```
using System.IO;
using system.Text;
byte[] byData = new byte[100];
char[] charData = new char[100];
FileStream aFile = new
  FileStream("temp.txt",FileMode.OpenOrCreate);
charData = "Hello world".ToCharArray();
//UTF8 encoding 기반으로 encoder개체를 생성
Encoder e = Encoding.UTF8.GetEncoder();
// char배열을 byte배열로 변환
e.GetBytes(charData,0,charData.Length,byData,0,true);
aFile.Seek(0,SeekOrigin.Begin);
aFile.Write(byData,0,byData.Length);
```

- 31 -

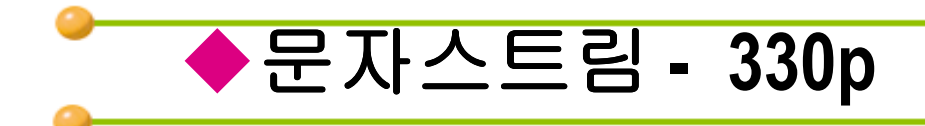

#### StreamWriter

- 텍스트 파일을 생성
- String, Integer, Floating Point Number등을 Write
  - Write()
  - WriteLine()

#### TLOI CH 71/Claca

```
//...
StreamWriter sw = File.CreateText("MyFile.txt");
sw.WriteLine ("This is my file");
sw.WriteLine (
    "I can write ints {0} or floats {1}", 1, 4.2);
sw.Close();
//...
```

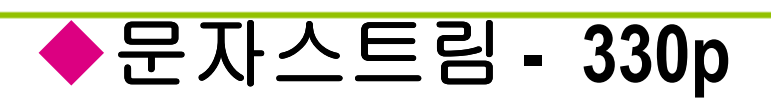

#### StreamReader - Text File 읽기 ■ 생성

FileStream f = File.Open("data.txt",FileMode.Open);
StreamReader sr = new StreamReader(f);

```
FileStream f = new FileStream("data.txt", FileMode.Open);
StreamReader sr = new StreamReader(f);
```

StreamReader sr = new StreamReader("data.txt", System.Text.Encoding.Default); // 한글

#### Read Text from a File and Output It to the Console

- Read(): 한 글자씩 읽기
- ReadLine(): 한 라인씩 읽기
- ReadToEnd() : 파일 끝까지 읽기

### StreamReader - Text File 읽기

```
//...
StreamReader sr = new StreamReader("c:\\test.txt",
      System.Text.Encoding.Default); // 한글
String input;
while ((input=sr.ReadLine())!=null) {
   Console.WriteLine(input);
}
Console.WriteLine (
   "The end of the stream has been reached.");
sr.Close();
//...
```

- 34 -

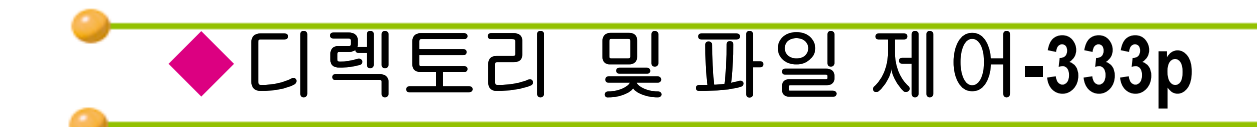

#### ■ File 과 FileInfo 클래스

#### ■ Directory 와 DirectoryInfo 클래스

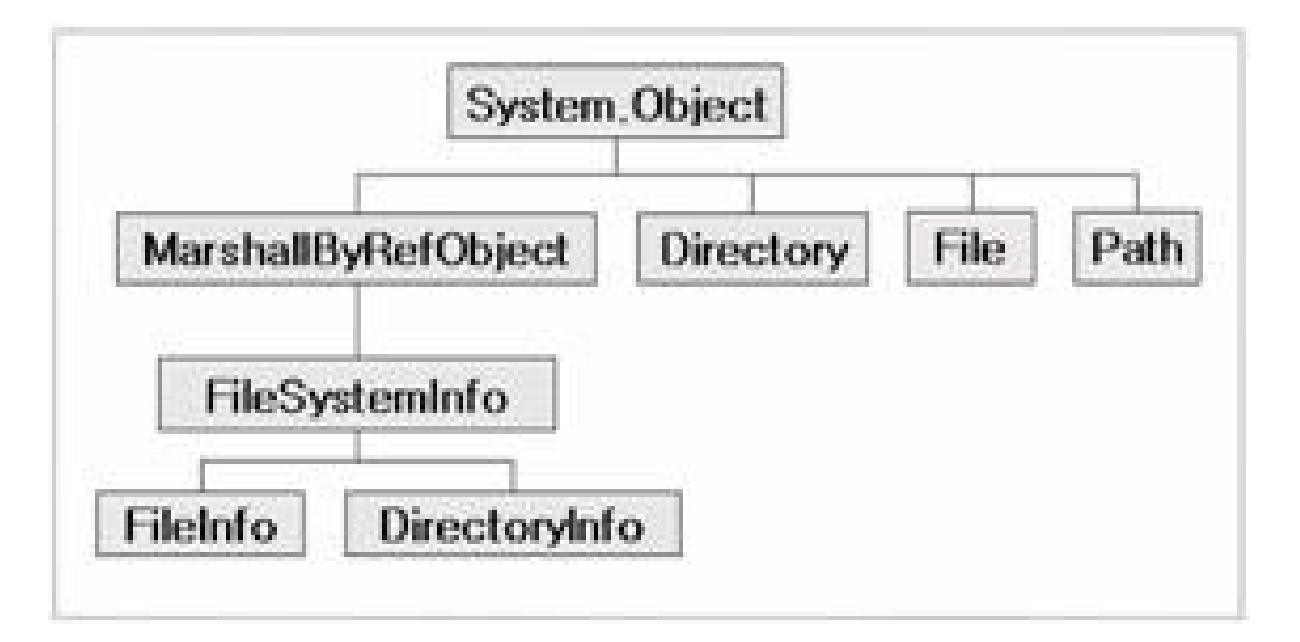

### File과 FileInfo 클래스

#### ■ File- Static Method만

- 파일 생성,복사,삭제,이동, 열기에 관련된 메서드들 제공
- FileInfo Instance Methods 만
  - 파일 생성,복사,삭제,이동, 열기에 관련된 메서드들 제공
  - 객체를 재사용시 보안 체크안함

FileStream aStream = File.Create("foo.txt");
#### FileInfo 사용 예제

```
using System.IO;
FileInfo fileInfo = new FileInfo("c:\\test.txt"):
if (fileInfo.Exists)
{
  Console.WriteLine("폴더이름: {0}", fileInfo.Directory);
  Console.WriteLine("전체이름: {0}", fileInfo.FullName):
  Console.WriteLine("파일이름: {0}", fileInfo.Name);
  Console.WriteLine("확장자이름: {0}", fileInfo.Extension);
  Console.WriteLine("생성일:{0}",fileInfo.CreationTime);
  Console.WriteLine("크기[바이트]:{0}",fileInfo.Length);
  Console.WriteLine("파일속성{0}".fileInfo.Attribute):
}
else
  Console.WriteLine("파일이 없습니다."):
```

- 37 -

```
파일 관리 예제
```

```
using System;
using System.IO;
class MainClass
{
  public static void Main()
        //File Handling
        FileInfo sourceFile = new FileInfo ("c:\\test.txt");
        if (sourceFile.Exists )
        {
           FileInfo copyFile =
                 sourceFile.CopyTo("c:\\temp\\copytest.txt",true);
            copyFile.MoveTo(@"c:\move.text");
            if (copyFile.Exists )
                 copyFile.Delete ();
        }
        else
        {
                 Console.WriteLine ("파일이 없습니다");
        }
  }
}
```

- 38 -

Directory와 DirectoryInfo 클래스

- Directory Static 메서드들 만
  - 디렉토리 생성, 이동 및 삭제 등 메서드 제공
- DirectoryInfo- Instance 메서드들만
  - 디렉토리 생성, 이동 및 삭제 등 메서드 제공
  - 객체 재사용시 보안 체크 안함

```
DirectoryInfo dir = new DirectoryInfo(".");
foreach (FileInfo f in dir.GetFiles("*.cs"))
{
   String name = f.FullName;
}
```

#### DirectoryInfo 사용 예제

```
using System.IO;
DirectoryInfo dirInfo = new DirectoryInfo(@"c:\winnt\system");
if (dirInfo.Exists)
{
  Console.WriteLine("디렉토리이름: {0}", dirInfo.Name):
  Console.WriteLine("생성일:{0}",dirInfo.CreationTime);
  Console.WriteLine("("「」, dirInfo.Root);
  Console.WriteLine("부모",dirInfo.Parent);
  Console.WriteLine("디렉토리속성{0}",dirInfo.Attribute);
}
else
  Console.WriteLine("디렉토리가 없습니다.");
```

- 40 -

#### 디렉토리 관리 예제

```
using System.IO;
....
DircetoryInfo dir= new DirectoryInfo("c:\\temp");
if (!dir.Exists)
{
  Console.WriteLine("{0} 디렉토리를 생성합니다.",dir);
  dir.Create();
  Console.WriteLine("하위디렉토리를 생성합니다");
 dir.CreateSubDirectory(@"temp");
  dir.CreateSubDirectory(@"nested\temp");
  Console.WriteLine("{0} 디렉토리 하위까지 모두 지웁니다.",dir);
 dir.Delete(true);
}
```

- 41 -

## 디렉토리 탐색하기(dir)

```
using System.IO;
....
Console.WriteLine("디렉토리명을 입력하시오");
String reqDir = Console.ReadLine();
DircetoryInfo dir= new DirectoryInfo(reqDir);
if (dir.Exists)
{
  FileSystemInfo[] results = dir.GetFileSystemInfos();
  foreach(FileSystemInfo fsi in results)
     Console.WrietLine("{0}\t{1}fsi.Attribute,fsi.FullName);
  Console.WriteLine("모두 {0}개의 파일이 있습니다.",results.Length);
}
else //System.IO.DirectoryNotFoundException으로도 처리가능
  Console.WriteLine("해당 디렉토리가 존재하기 않습니다."):
```

- 42 -

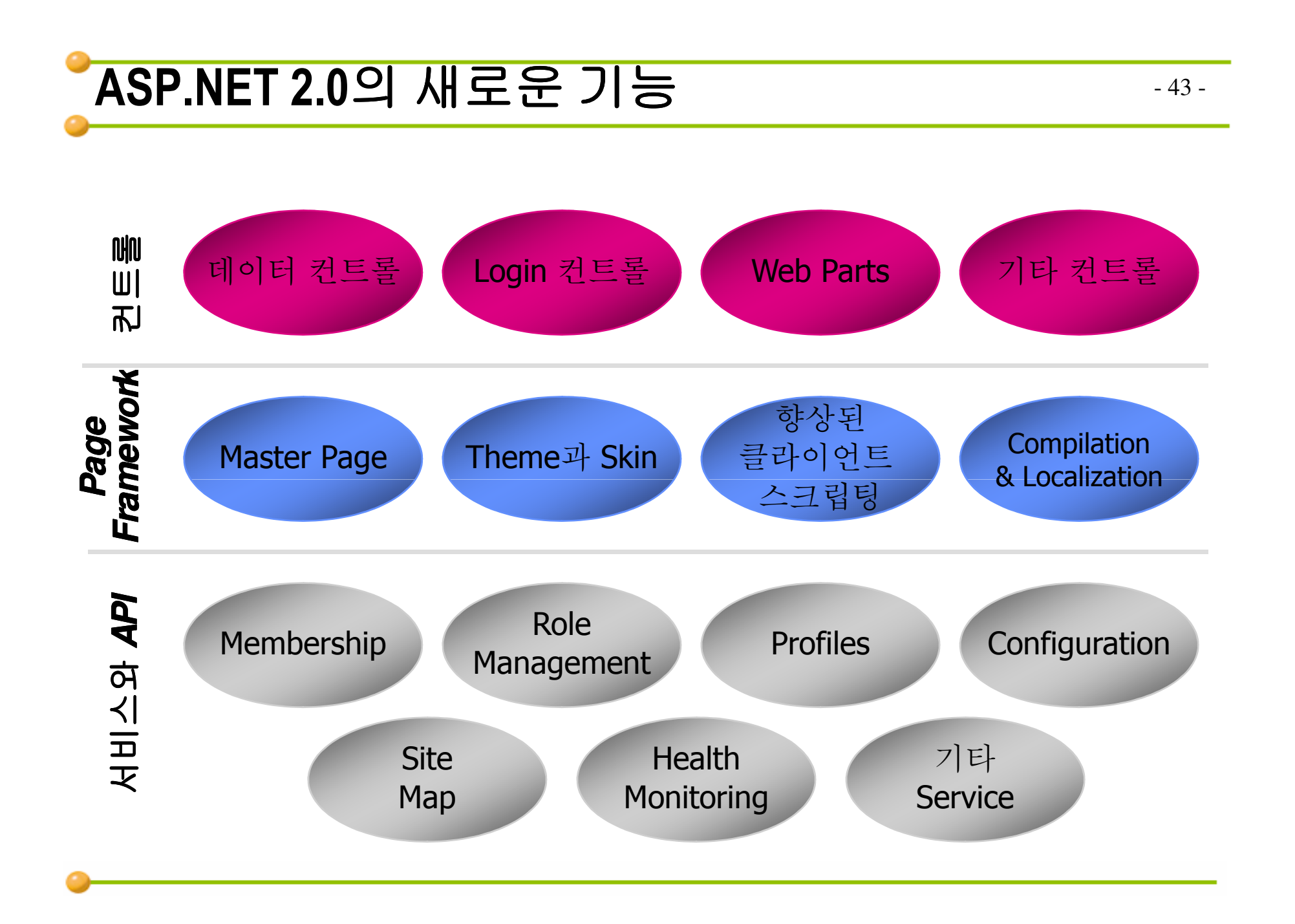

# 9장 데이터베이스와 연동하기

## ■데이터 베이스 들어가기 ■데이터 소스 컨트롤을 사용한 데이터베이스 연동 ■ADO.NET을 사용한 데이터베이스 연동

- 44 -

## ◆관계형 데이터베이스의 기초

#### ■ 기본 SQL문 – DDL(Data Definition Language)

- CREATE object\_name
- ALTER object\_name
- DROP object\_name

CREATE DATABASE Northwind ON default = 256

USE northwind CREATE TABLE customer (cust\_id int, company varchar(40), contact varchar(30), phone char(12) ) GO

## 관계형 데이터베이스의 기초

#### ■ 기본 SQL문 – DML(Data Manipulation Language)

- SELECT
- INSERT
- UPDATE
- DELETE

USE northwind SELECT categoryid, productname, productid, unitprice FROM products

```
INSERT INTO customer (cust_id, company, contact, phone)
VALUES (1,'HP','Manager','34702114')
```

```
UPDATE customer
SET company = 'AAA'
WHERE cust_id = 1
```

DELETE FROM sales
WHERE DATEDIFF(Year,ord\_date,GETDATE()) >= 3

## ADO.NET 개요

- 데이터베이스 연결하는 사용하는 클래스들
- ADO(Active Data Object) 의 다음 버전
- Disconnected 환경에 초점

| 네임스페이스                   | 설명                                                                                                    |
|--------------------------|----------------------------------------------------------------------------------------------------|
| System.Data              | DataSet, DataTable, DataRow 등의 중요 클래스들을 가지고<br>있다.                                                       |
| System.Data.SqlClient    | NET Framework Data Provider for SQL Server는 SQL Server에<br>있는 데이터를 사용하는 데 필요한 클래스들을 가지고 있다.              |
| System.Data.OleDb        | NET Framework Data Provider for OLE DB는 OLE DB Provider를<br>사용하여 OLE DB 데이터를 액세스하는 데 필요한 클래스를<br>가지고 있다. |
| System.Data.OracleClient | .NET Framework Data Provider for Oracle은 Oracle 8.1.7이상의<br>Oracle 데이터 소스를 사용하는 데 필요한 클래스들을 가지고<br>있다.   |
| System.Data.Odbc         | .NET Framework Data Provider for ODBC는 관리되는 공간의<br>Driver를 사용하여 데이터 에 액세스하는 데 사용되는<br>클래스를 가지고 있다.       |
| System.Common            | .NET Data Provider에 의해 공유된 클래스가 있다.                                                                      |
| System.Data.SqlTypes     | SQL Server에서 사용되는 고유 데이터 타입들을 가지고 있다.                                                                    |

#### ADO.NET 객체 모델

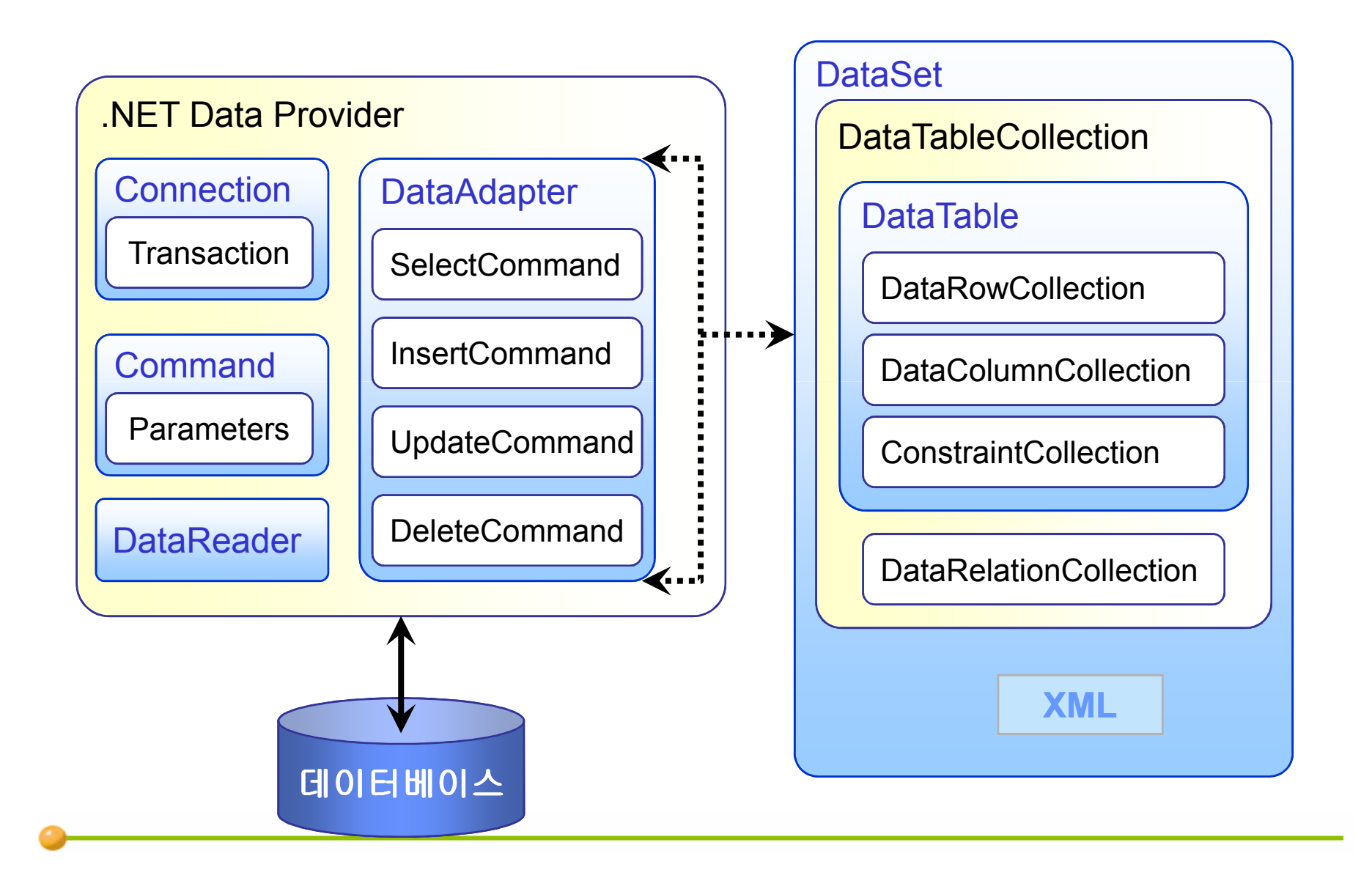

- 48 -

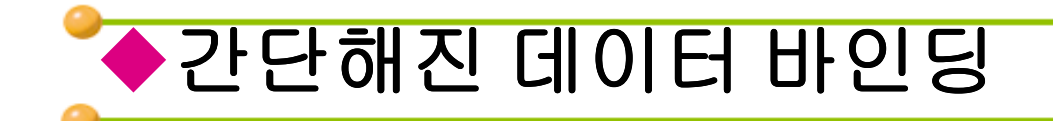

#### 데이터 바인딩 표현식이 간단해지고 XML 데이터 바인딩이 지원됨

<!-- ASP.NET 1.x data binding expression -->
<%# DataBinder.Eval (Container.DataItem, "Price") %>

```
<!-- Equivalent ASP.NET 2.0 data binding expression -->
<%# Eval ("Price") %>
```

```
<!-- XML data binding -->
<%# XPath ("Price") %>
```

## ASP.NET 1.x 데이터 바인딩

```
<asp:DataGrid ID="MyDataGrid" RunAt="server" />
<script language="C#" runat="server">
void Page_Load (Object sender, EventArgs e)
{
    SqlConnection connection = new SqlConnection
        ("server=localhost;database=pubs;integrated security=true");
    try {
        connection.Open ();
        SqlCommand command = new SqlCommand
            ("select title_id, titles, price from titles");
        MyDataGrid.DataSource = command.ExecuteReader ();
        MyDataGrid.DataBind ();
    }
    finally {
        connection.Close ();
    }
</script>
```

## ASP.NET 2.0 데이터 바인딩

<asp:SqlDataSource ID="Titles" RunAt="server"
 ConnectionString="server=localhost;database=pubs;integrated security=true"
 SelectCommand="select title\_id, title, price from titles" />
<asp:DataGrid DataSourceID="Titles" RunAt="server" />

| WebSite1 (2) - Microsoft Visual S<br>File Edit <u>V</u> iew Website Build Debu | tudio<br>1g Format Layout Test Tools Window Community Help                     |                  |
|--------------------------------------------------------------------------------|--------------------------------------------------------------------------------|------------------|
| 🗊 - 🛃 🥔 👗 📭 🖭 🎐 - 🗠 - 🕨<br>- Times New Ror - 12pt -                            | Untitled Page - Microsoft Internet Explorer                                    |                  |
| Default.aspx Start Page                                                        | 파일(F) 편집(E) 모기(Y) 들거찾기(A) 도구(F) 도움일(F)<br>ⓒ 뒤로 ~ ⓒ ~ 💌 😰 🚮 🔎 검색 🌟 즐겨찾기 🤣 🔗 - 실 | Solution         |
| SqiDataSource - SqiDataSource i                                                | 주소(D) 🍘 http://localhost:1314/WebSite1/Default,aspx 💽                          | ▶ 미동 연결 » 🗊 C:   |
| tutle_id tutle price                                                           |                                                                                |                  |
| abc abc 0.1                                                                    | htle_1d                                                                        | price<br>19.9900 |
| abc abc 0.2<br>abc abc 0.3                                                     | BU1111 Cooking with Computers: Surreptitious Balance Sheets                    | 11.9500          |
| abc abc 0.4                                                                    | BU2075 Fou Can Combat Computer Stress<br>BU7832 Straight Talk About Computers  | 19.9900          |
|                                                                                | MC2222 Silicon Valley Gastronomic Treats                                       | 19.9900          |
|                                                                                | MC3021 The Gourmet Microwave<br>MC3026 The Psychology of Computer Cooking      | 2.9900           |
|                                                                                | PC1035 But Is It User Friendly?                                                | 22.9500          |

#### Visual Studio 2005 Wizards

■ 데이터 집합 디자이너(DataSet Designer)

- 솔루션 탐색기에서 새 항목 추가 데이터 집합 추가
- 새로운 Typed DataSet을 생성할 때 사용
- TableAdapter 구성 마법사
  - Typed DataSet에 있는 TableAdapter를 생성하고 편집할 때 사용
  - TableAdapter는 데이터 테이블에 있는 데이터를 가져오고 저장하기 위해 DataAdapter를 사용
- 데이터 소스 구성 마법사
  - 데이터 소스 컨트롤을 사용하여 데이터 소스를 구성할 때 사용

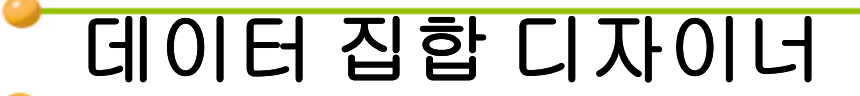

#### 새로운 Typed DataSet을 생성할 때 사용

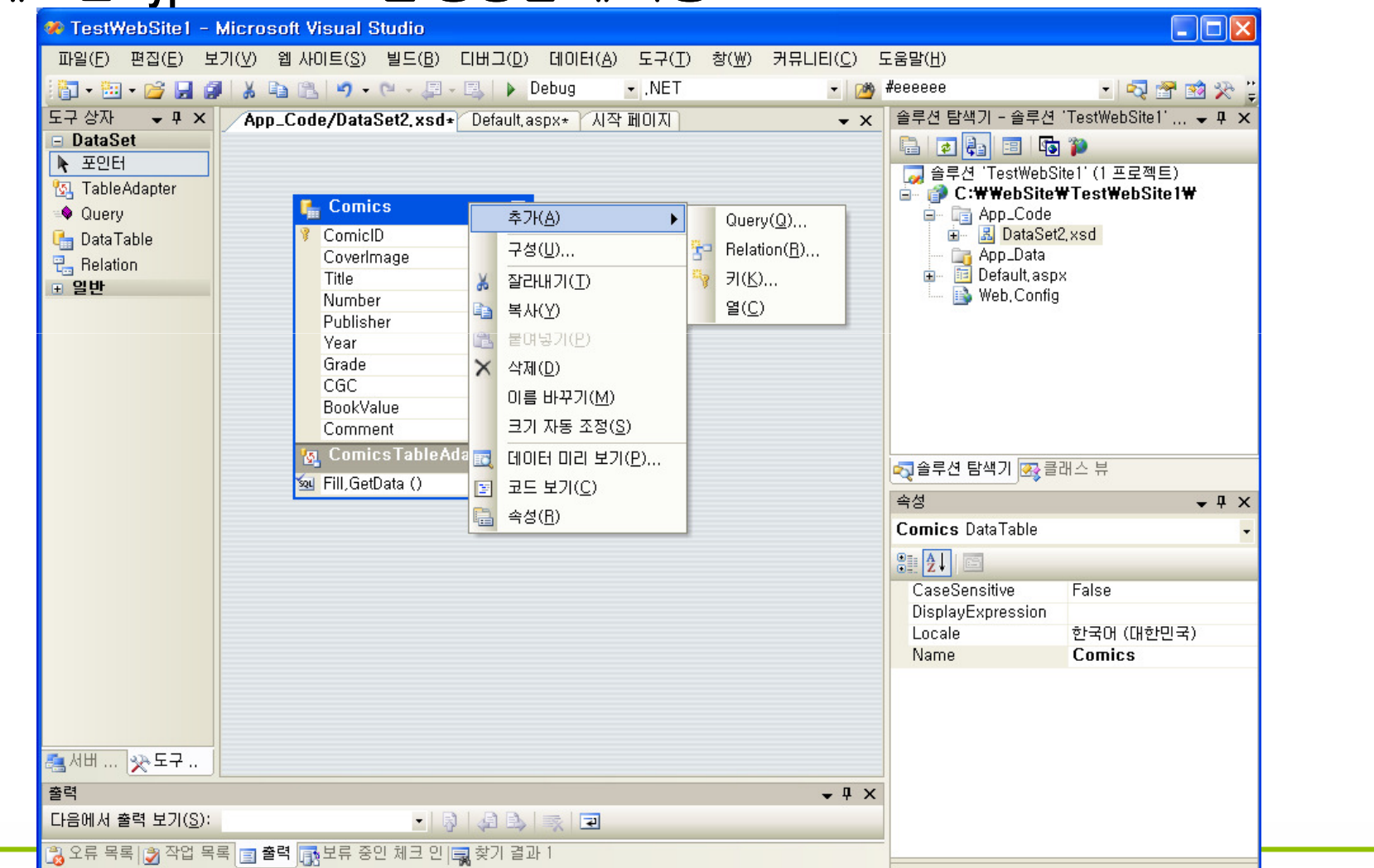

- 53 -

#### TableAdapter 구성 마법사

#### ■ Typed DataSet에 있는 TableAdapter를 생성하고 편집할 때 사용

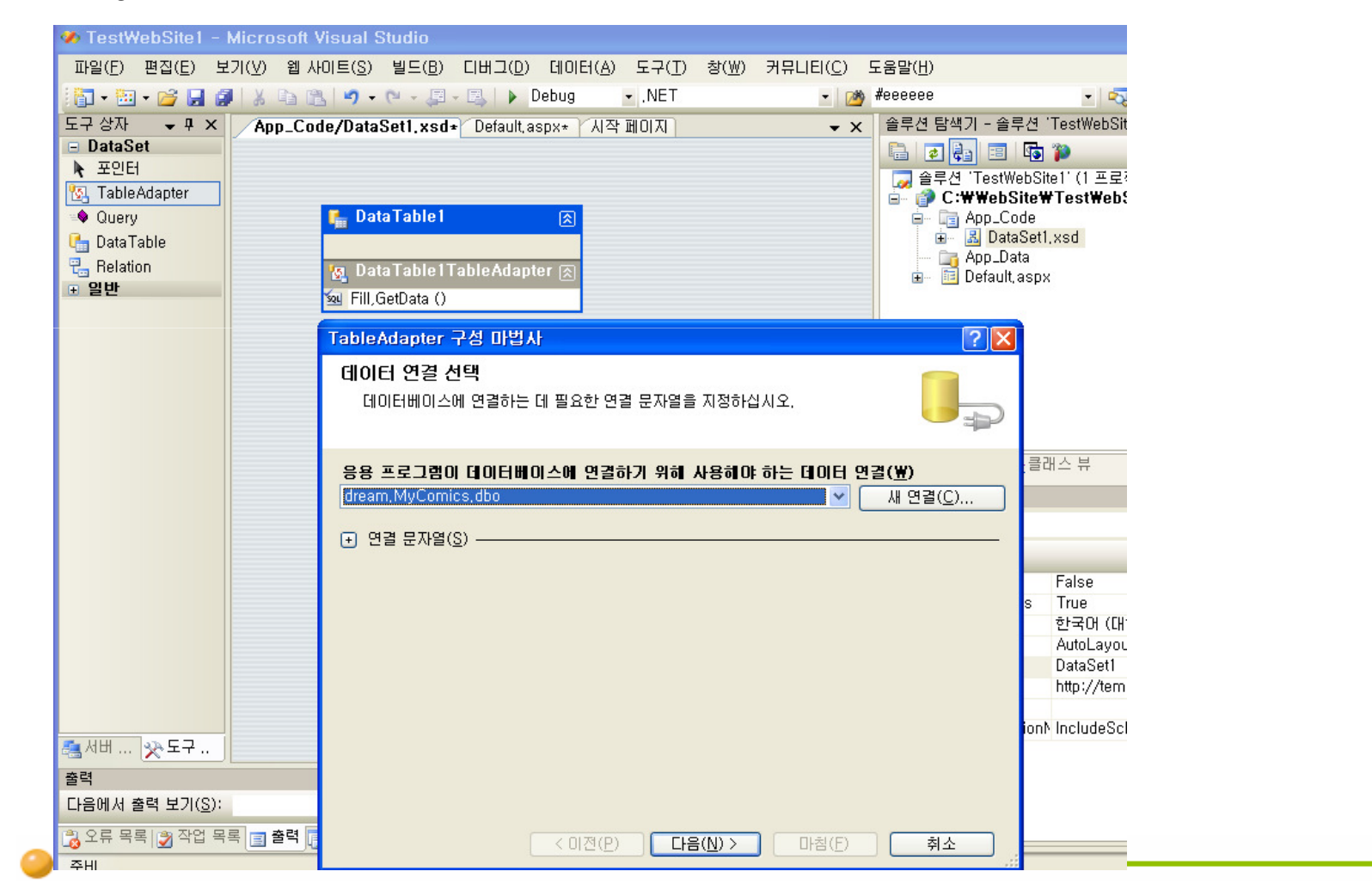

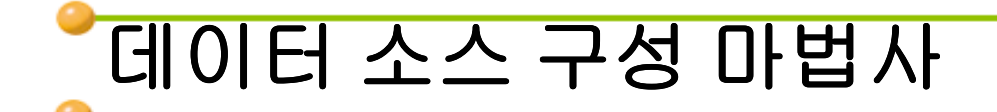

#### ■ 데이터 소스 컨트롤을 사용하여 데이터 소스를 구성할 때 사용

| A          | pp_Code/DataSet1,xsd* / <b>Default,aspx*</b> 시작 페이지                                                                                                    | <b>▼</b> X | 솔루션 탐색기 - 솔루·                                                                   |
|------------|----------------------------------------------------------------------------------------------------|------------|---------------------------------------------------------------------------------|
| <b>B</b> q | Operation       SqlDataSource 작업         Image: Contract of the second second seco |            | <ul> <li>값 값 값 값 값 값</li> <li>값 솔루션 'TestWet</li> <li>∴ () C:₩₩ebSit</li> </ul> |
|            | 데이터 소스 구성 - SqlDataSource1                                                                                                    |            | App_Cod                                                                         |
|            | 데이터 연결 선택                                                                                                    |            | App_Data<br>Default, a:                                                         |
|            | 응용 프로그램이 데이터베이스에 연결하기 위해 사용해야 하는 데이터 연결(뽀)<br>dream,Northwind,dbo                                                                                                    | 💌 🚺 연      | ₫( <u>C</u> )                                                                   |
|            | [+] 연결 문자열( <u>S</u> )                                                                                                    |            | 색기교                                                                             |
|            |                                                                                                    |            | tection<br>inString<br>ieMode<br>inmandT                                        |
|            | < 이전( <u>P</u> ) 다음( <u>N</u> ) >                                                                                                    | 마침(E) 축    | 비소 erry<br>ching<br>EnableViewState<br>FilterExpression                         |

#### 데이터 소스 컨트롤- 347p

■ 선언적인 (no-code) 데이터 바인딩

■ 데이터 소스 구성 마법사 사용

| 이름                | 설명                             |
|-------------------|--------------------------------|
| SqlDataSource     | SQL 데이터베이스를 연결하는 데이터바인딩 컨트롤    |
| AccessDataSource  | Access 데이터베이스를 연결하는 데이터바인딩 컨트롤 |
| XmIDataSource     | XML 데이터를 연결하는 데이터바인딩 컨트롤       |
| ObjectDataSource  | 데이터 컴포넌트를 연결하는 데이터바인딩 컨트롤      |
| SiteMapDataSource | Sitemap 데이터를 연결하는 데이터바인딩 컨트롤   |

- 56 -

# ◆데이터 소스 컨트롤을 사용한 데이터베이스 연동 → 365p

- SqlDataSource 사용하기
- 데이터 바인딩 컨트롤
  - - BulletedLIst, RadioButtonList, DropDownList 등)
  - Repeater
  - DataList
  - GridView
  - DetailsView

## ◆SqlDataSource 사용하기

- SQL 데이터베이스를 선언적 데이터 바인딩으로 연결
  - Managed Provider에 의해 임의의 데이터베이스에 연결
- 양방향 데이터 바인딩
  - SelectCommand는 쿼리를 정의
  - InsertCommand, UpdateCommand, DeleteCommand는 업데이트를 정의
- 쿼리 결과를 캐싱할 수도 있다
- 매개변수 처리

```
<asp:SqlDataSource ID="Titles" RunAt="server"
   ConnectionString="server=localhost;database=pubs;integrated security=true"
   SelectCommand="select title_id, title, price from titles" />
<asp:DataGrid DataSourceID="Titles" RunAt="server" />
```

```
<asp:SqlDataSource ID="Titles" RunAt="server"
ConnectionString="..."
SelectCommand="select title_id, title, price from titles"
ProviderName="System.Data.OracleClient" />
```

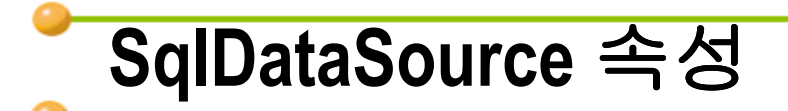

| 이름               | 설명                                                         |  |
|------------------|------------------------------------------------------------|--|
| ConnectionString | Data Source를 연결할 때 사용되는 연결 문자열                             |  |
| SelectCommand    | 쿼리를 수행할 때 사용되는 명령                                          |  |
| InsertCommand    | 삽입할 때 사용되는 명령                                              |  |
| UpdateCommand    | 업데이트할 때 사용되는 명령                                            |  |
| DeleteCommand    | 삭제할 때 사용되는 명령                                              |  |
| DataSourceMode   | DataSet이 사용되는 지 DataReader 가 사용되는 지를 명시<br>(디폴트 = DataSet) |  |
| ProviderName     | Provider를 명시 (디폴트 = SQL Server .NET provider)              |  |

#### SqlDataSource와 캐싱

SqlDataSource는 다음 속성들을 통해 선언적인 캐싱을 지원한다

| 이름                    | 설명                                 |  |
|-----------------------|------------------------------------|--|
| EnableCaching         | 캐시를 활성화할 것인지를 명시(디폴트 = false)      |  |
| CacheDuration         | 결과가 몇 초 동안이나 캐시되는 지를 나타냄           |  |
| CacheExpirationPolicy | 캐시 지속 기간이 sliding인지 absolute인지를 명시 |  |
| CacheKeyDependency    | 캐시 키에 종속적인 캐시를 생성                  |  |
| SqlCacheDependency    | 지정된 데이터베이스 엔터티에 종속성을 생성            |  |

- EnableCaching="true"는 DataSourceMode="DataSet"인 경우에만 유효

## 🎙 쿼리 결과를 캐싱하기

<asp:SqlDataSource ID="Countries" RunAt="server" ConnectionString="server=localhost;database=northwind;..." SelectCommand="select distinct country from customers order by country" EnableCaching="true" CacheDuration="60" /> <asp:DropDownList ID="MyDropDownList" DataSourceID="Countries" DataTextField="country" AutoPostBack="true" RunAt="server" />

- EnableCaching=True인 경우에만 캐싱됨
- 위의 예제는 ASP.NET Application Cache에 SqlDataSource 쿼리 결과를 60초 동안 캐시함

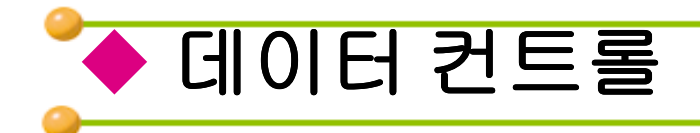

#### ▪ 리스트 컨트롤들

- BulletedLIst, RadioButtonList, DropDownList 등

- Repeater 컨트롤
- DataList 컨트롤
- GridView 컨트롤
- DetailsView 컨트롤

## ◆ GridView 컨트롤 (p380)

#### ■ 향상된 DataGrid 컨트롤

- 레코드들의 집합을 HTML 테이블형태로 보여줌
- 정렬, 페이징, 검색, 업데이트, 삭제, 추가 등의 기능을 제공
- CheckBoxFields 같은 다양한 형태의 필드 타입을 지원
  - <Columns> 요소에 선언되어야 함
- UI를 변경할 수 있다

#### GridView 예제

<asp:SqlDataSource ID="Employees" RunAt="server"
ConnectionString="server=localhost;database=northwind;..."
SelectCommand="select lastname, firstname, title from employees" />
<asp:GridView DataSourceID="Employees" Width="100%" RunAt="server" />

| 🗿 http://localhost/s             | amples/northwindgridviev                    | v1.aspx - Microsoft Internet Explorer |                  | _ 🗆 🗙    |
|----------------------------------|---------------------------------------------|---------------------------------------|------------------|----------|
| <u>File E</u> dit <u>V</u> iew F | <u>a</u> vorites <u>T</u> ools <u>H</u> elp |                                       |                  | <b>.</b> |
| 🔇 Back 🝷 🕤 👻 💌                   | [ 👔 🏠 🔎 Search 🛛 👷 I                        | Favorites 🔇 Media 🤣 😥 🗣 💺 🚍           |                  |          |
| Address 🙆 http://loca            | lhost/samples/northwindgridvie              | ew1.aspx                              | 💌 🄁 Go           | Links »  |
|                                  |                                             |                                       |                  | <b></b>  |
| lastname                         | firstname                                   | title                                 |                  |          |
| Davolio                          | Nancy                                       | Sales Representative                  |                  |          |
| Fuller                           | Andrew                                      | Vice President, Sales                 |                  |          |
| Leverling                        | Janet                                       | Sales Representative                  |                  |          |
| Peacock                          | Margaret                                    | Sales Representative                  |                  |          |
| Buchanan                         | Steven                                      | Sales Manager                         |                  |          |
| Suyama                           | Michael                                     | Sales Representative                  |                  |          |
| King                             | Robert                                      | Sales Representative                  |                  |          |
| Callahan                         | Laura                                       | Inside Sales Coordinator              |                  |          |
| Dodsworth                        | Anne                                        | Sales Representative                  |                  |          |
|                                  |                                             |                                       |                  |          |
|                                  |                                             |                                       |                  |          |
|                                  |                                             |                                       |                  |          |
|                                  |                                             |                                       |                  |          |
|                                  |                                             |                                       |                  |          |
|                                  |                                             |                                       |                  |          |
|                                  |                                             |                                       |                  |          |
|                                  |                                             |                                       |                  |          |
|                                  |                                             |                                       |                  | -        |
| 🞒 Done                           |                                             |                                       | 🧐 Local intranet | 1        |

-위 그림은 <% Page Theme="BasicBlue" %>를 사용한 예제임

## GridView 필드 타입(p383)

| 이름             | 설명                                      |  |  |
|----------------|-----------------------------------------|--|--|
| BoundField     | 데이터 소스에 있는 필드를 텍스트 컬럼으로 표현              |  |  |
| ButtonField    | Buttons 컬럼 (push button, image 또는 link) |  |  |
| CheckBoxField  | Bool를 Check boxes 컬럼으로 표현               |  |  |
| CommandField   | GridView 데이터를 선택하고 편집하기 위한 컨트롤을 표현      |  |  |
| HyperLinkField | 하이이퍼링크 컬럼                               |  |  |
| TemplateField  | HTML 템플릿을 사용하는 컬럼                       |  |  |

- 65 -

## 필드 타입 명시

```
<asp:SqlDataSource ID="Employees" RunAt="server"
ConnectionString="server=localhost;database=northwind;..."
SelectCommand="select lastname, firstname, title from employees" />
<asp:GridView DataSourceID="Employees" Width="100%" RunAt="server"
AutoGenerateColumns="false" >
<Columns>
<asp:TemplateField HeaderText="Name">
<ItemTemplate
<sp:TemplateField HeaderText="Name">
<ItemTemplate>
</# Eval ("firstname") + " " + Eval ("lastname") %>
</ItemTemplate>
</asp:TemplateField>
<asp:BoundField HeaderText="Title" DataField="title" />
</Columns>
</asp:GridView>
```

결과

| Untitled Page - Microsoft Internet Explorer                  |                          |           |
|--------------------------------------------------------------|--------------------------|-----------|
| 파일(E) 편집(E) 보기( <u>V</u> ) 즐겨찾기( <u>A</u> ) 도구( <u>T</u> ) 또 | 도움말(빈)                   | A         |
| ③ 뒤로 · ② · 💌 🖻 🏠 🔎 검색 🌟                                      | 즐겨찾기 🚱 🔗 🍓 🗹 🔹 🧾 🍪       |           |
| 주소(D) 🍓 http://localhost:1465/Test/Default,aspx              |                          | → 미동 연결 » |
|                                                              |                          |           |
| Name                                                         | Title                    |           |
| Nancy Davolio                                                | Sales Representative     |           |
| Andrew Fuller                                                | Vice President, Sales    |           |
| Janet Leverling                                              | Sales Representative     |           |
| Margaret Peacock                                             | Sales Representative     |           |
| Steven Buchanan                                              | Sales Manager            |           |
| Michael Suyama                                               | Sales Representative     |           |
| LLL King                                                     | Sales Representative     |           |
| KKK Callahan                                                 | Inside Sales Coordinator |           |
|                                                              |                          |           |
|                                                              |                          |           |
|                                                              |                          | ~         |
| ④ 완료                                                         |                          | Į         |

- 67 -

#### DetailsView 컨트롤

- 개별적인 레코드를 보여줌
  - Master-detail views를 위해 GridView와 같이 사용
  - 또는 GridView없이 개별적인 레코드를 보여주기 위해 사용
- 페이징, 삽입, 업데이트, 삭제 기능을 제공
- GridView에서 선언된 다양한 형태의 필드 타입 사용 가능
  - <Fields> 요소에 선언되어야 함
- UI를 변경할 수 있다

#### DetailsView 예제

```
<asp:SqlDataSource ID="Employees" RunAt="server"
 ConnectionString="server=localhost;database=northwind;..."
  SelectCommand="select employeeid, ... from employees" />
<asp:DetailsView DataSourceID="Employees" RunAt="server"
 AllowPaging="true" AutoGenerateRows="false"
  PagerSettings-Mode="NextPreviousFirstLast">
  <Fields>
  <asp:BoundField HeaderText="Employee ID" DataField="employeeid" />
   <asp:BoundField HeaderText="Date Hired" DataField="hiredate" />
    <asp:TemplateField HeaderText="Name">
      <ItemTemplate>
        <%# Eval ("firstname") + " " + Eval ("lastname") %>
      </ItemTemplate>
    </asp:TemplateField>
    <asp:BoundField HeaderText="Title" DataField="title" />
  </Fields>
</asp:DetailsView>
```

Untitled Page - Microsoft Internet Explorer 파일(E) 편집(E) 보기(V) 즐겨찾기(A) 도구(T) 도움말(H) (국 뒤로 🔹 🕑 🔹 🛃 🏠 🔎 검색 👷 즐겨찾기 🚱 🔗 🌺 👿 🔹 » 10 ✓ → 이동 연결 ※ 주소(D) 🍘 http://localhost:1465/Test/Default2,aspx Employee ID 1 Date Hired 1992-05-01 오전 12:00:00 Name Nancy Davolio Title Sales Representative  $\geq \geq \geq$ 📢 로컬 인트라넷 🙆 완료

결과

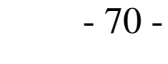

#### 삽입,업데이트,삭제

#### ■ Data 컨트롤: 편집할 수 있는 UI를 제공

- AutoGenerateXxxButton 속성
- Insert/EditRowStyle 속성

#### ■ Data source 컨트롤: 편집 로직을 제공

- Insert/Update/DeleteCommand 속성
- Insert/Update/DeleteParameters 속성
- Inserting/ed, Updating/ed, Deleting/ed 이벤트
- Visual Studio의 데이터 소스 구성 사용

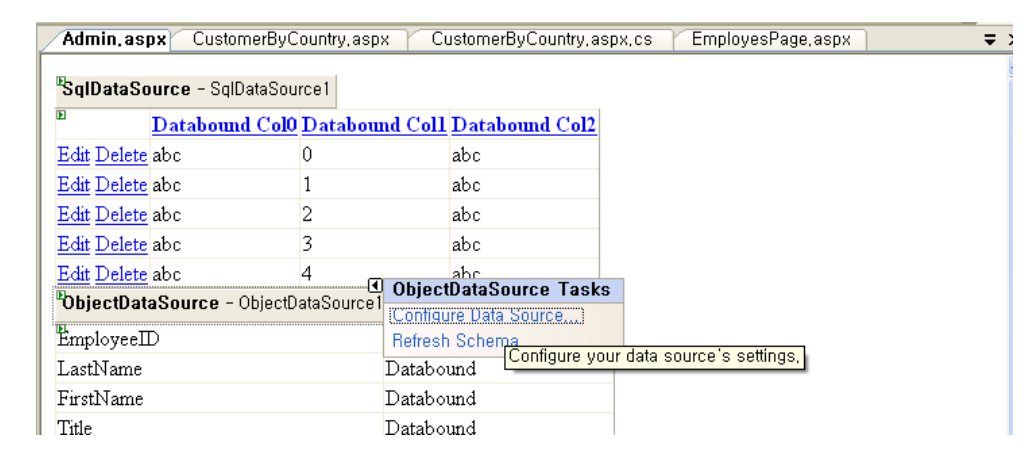

#### GridViews에서 편집하기

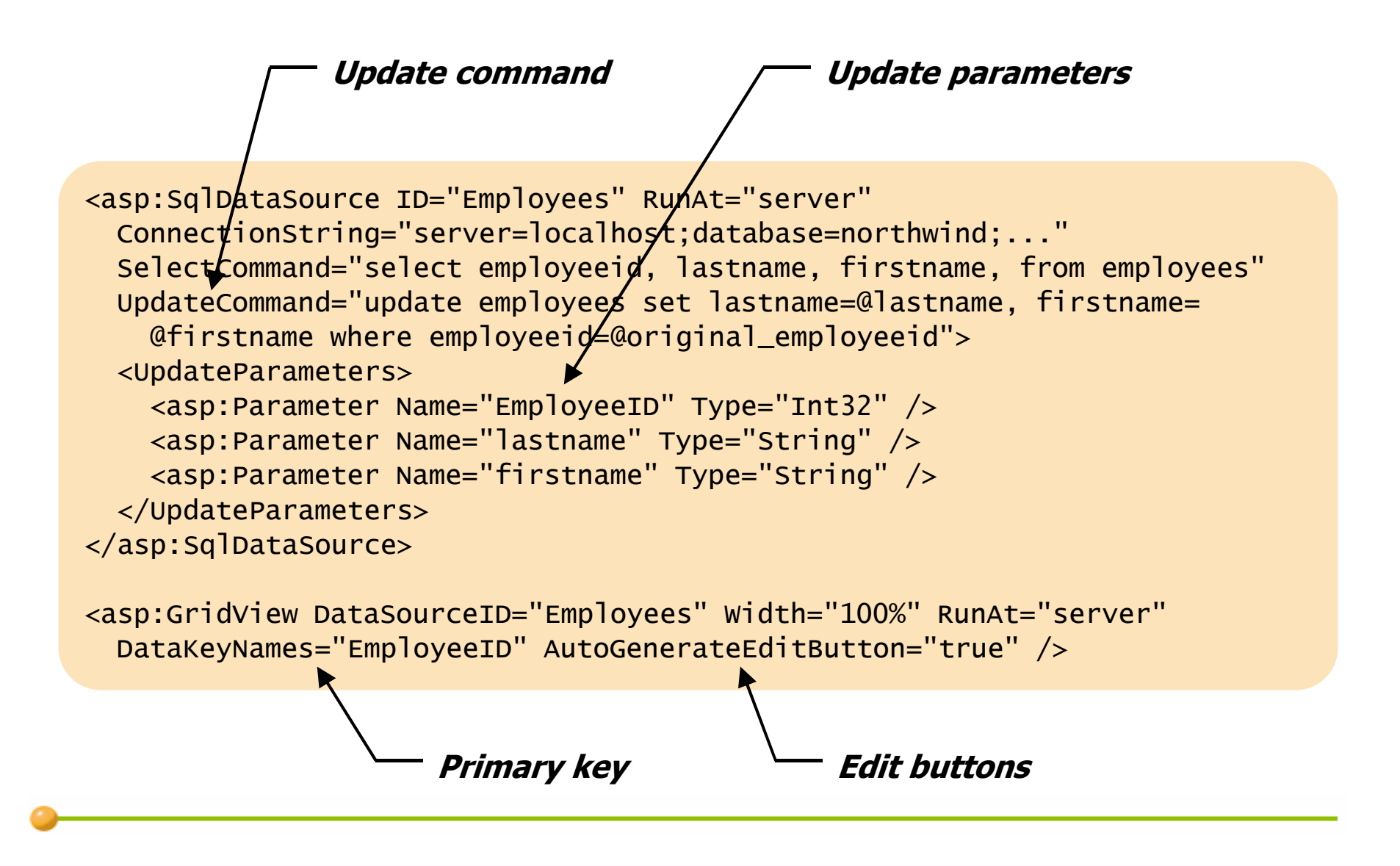
#### **Parameterized Commands**

- XxxParameters 속성으로 매개변수화된 데이터 베이스 명령을 처리할 수 있다
  - 예: Drop-down list에서 항목을 선택하거나 쿼리 문자열(Query String) 매개변수로 SelectCommand의 WHERE절 값을 얻는다
  - 예: GridView로부터
     DeleteCommand의 WHERE절 값을 얻는다
- XxxParameter 타입으로 매개변수 값의 근원지를 알 수 있다

| Untitled Par                          | ge – Microsoft Internet E                                                                   | xplorer                                               |                |                |
|---------------------------------------|---------------------------------------------------------------------------------------------|-------------------------------------------------------|----------------|----------------|
| 파일( <u>F</u> ) 편집( <u>B</u>           | :) 보기(⊻) 즐겨찾기( <u>A</u> ) 도                                                                 | .구(王) 도울                                              | 음말( <u>H</u> ) | 1              |
| 🔇 뒤로 🔹 🌔                              | ) - 💌 🗟 🏠 🔎 व                                                                               | 색 🥎 즐:                                                | 겨찾기            | 🚱 <sup>»</sup> |
| 주소(D) 🙋 http:,                        | //localhost:4434/Northwind/Cu                                                               | stom 🔽 🔁                                              | 이동             | 연결 »           |
| Argentina 💌                           |                                                                                             |                                                       |                | ~              |
|                                       |                                                                                             |                                                       |                |                |
| CustomerID                            | CompanyName                                                                                 | Country                                               |                |                |
| CustomerID<br>CACTU                   | <b>CompanyName</b><br>Cactus Comidas para llevar                                            | <b>Country</b><br>Argentina                           |                |                |
| CustomerID<br>CACTU<br>OCEAN          | <b>CompanyName</b><br>Cactus Comidas para llevar<br>Oceano Atlantico Ltda.                  | <b>Country</b><br>Argentina<br>Argentina              |                |                |
| CustomerID<br>CACTU<br>OCEAN<br>RANCH | <b>CompanyName</b><br>Cactus Comidas para llevar<br>Oceano Atlantico Ltda.<br>Rancho grande | <b>Country</b><br>Argentina<br>Argentina<br>Argentina |                |                |
| CustomerID<br>CACTU<br>OCEAN<br>RANCH | <b>CompanyName</b><br>Cactus Comidas para llevar<br>Oceano Atlantico Ltda.<br>Rancho grande | <b>Country</b><br>Argentina<br>Argentina<br>Argentina |                |                |
| CustomerID<br>CACTU<br>OCEAN<br>RANCH | <b>CompanyName</b><br>Cactus Comidas para llevar<br>Oceano Atlantico Ltda.<br>Rancho grande | <b>Country</b><br>Argentina<br>Argentina<br>Argentina |                |                |
| CustomerID<br>CACTU<br>OCEAN<br>RANCH | <b>CompanyName</b><br>Cactus Comidas para llevar<br>Oceano Atlantico Ltda.<br>Rancho grande | <b>Country</b><br>Argentina<br>Argentina<br>Argentina |                | ×              |

#### XxxParameters 속성

| 이름               | 설명                               |
|------------------|----------------------------------|
| SelectParameters | SelectCommand에 사용되는 매개변수를 지정     |
| InsertParameters | InsertCommand 에 사용되는 매개변수를 지정    |
| UpdateParameters | UpdateCommand 에 사용되는 매개변수를 지정    |
| DeleteParameters | DeleteCommand 에 사용되는 매개변수를 지정    |
| FilterParameters | FilterExpression 에 사용되는 매개변수를 지정 |

-FilterExpression은 SqlDataSource가 쿼리 결과를 캐싱하는 경우에만 동작 SelectCommand에 의해 리턴되는 데이터를 필터

#### XxxParameter 타입

| 이름                   | 설명                                 |  |  |  |
|----------------------|------------------------------------|--|--|--|
| Parameter            | 데이터 필드를 매개변수로 바인드                  |  |  |  |
| ControlParameter     | 컨트롤 속성를 매개변수로 바인드                  |  |  |  |
| CookieParameter      | 쿠키 값를 매개변수로 바인드                    |  |  |  |
| FormParameter        | 폼 필드를 매개변수로 바인드                    |  |  |  |
| QueryStringParameter | 쿼리 매개변수를 매개변수로 바인드                 |  |  |  |
| SessionParameter     | 세션 변수(Session Variable)를 매개변수로 바인드 |  |  |  |

-위 타입은 SelectParameters, InsertParameters, UpdateParameters, DeleteParameters, FilterParameters에서 사용됨

#### ControlParameter 사용하기

```
<asp:SqlDataSource ID="Countries" RunAt="server"
ConnectionString="server=localhost;database=northwind;..."
SelectCommand="select distinct country from customers order by country" />
<asp:SqlDataSource ID="Customers" RunAt="server"
ConnectionString="server=localhost;database=northwind;..."
SelectCommand="select * from customers where country=@Country">
<SelectCommand="select * from customers where country=@Country">
<SelectParameters>
<asp:ControlParameter Name="Country" ControlID="MyDropDownList"
PropertyName="SelectedValue" />
</selectParameters>
</asp:SqlDataSource>
<asp:DropDownList ID="MyDropDownList" DataSourceID="Countries"
DataTextField="country" AutoPostBack="true" RunAt="server" />
<asp:DataGrid DataSourceID="Customers" RunAt="server" />
```

-DropDowList에서 선택한 항목이 두번째 SqlDataSource의 Select문의 where절 매개변수 로 사용됨

-<SelectParameters>의 <ControlParameter>가 Select문의 @Country에 해당한다.

#### SqlDataSource로 저장 프로시저 호출하기

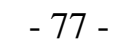

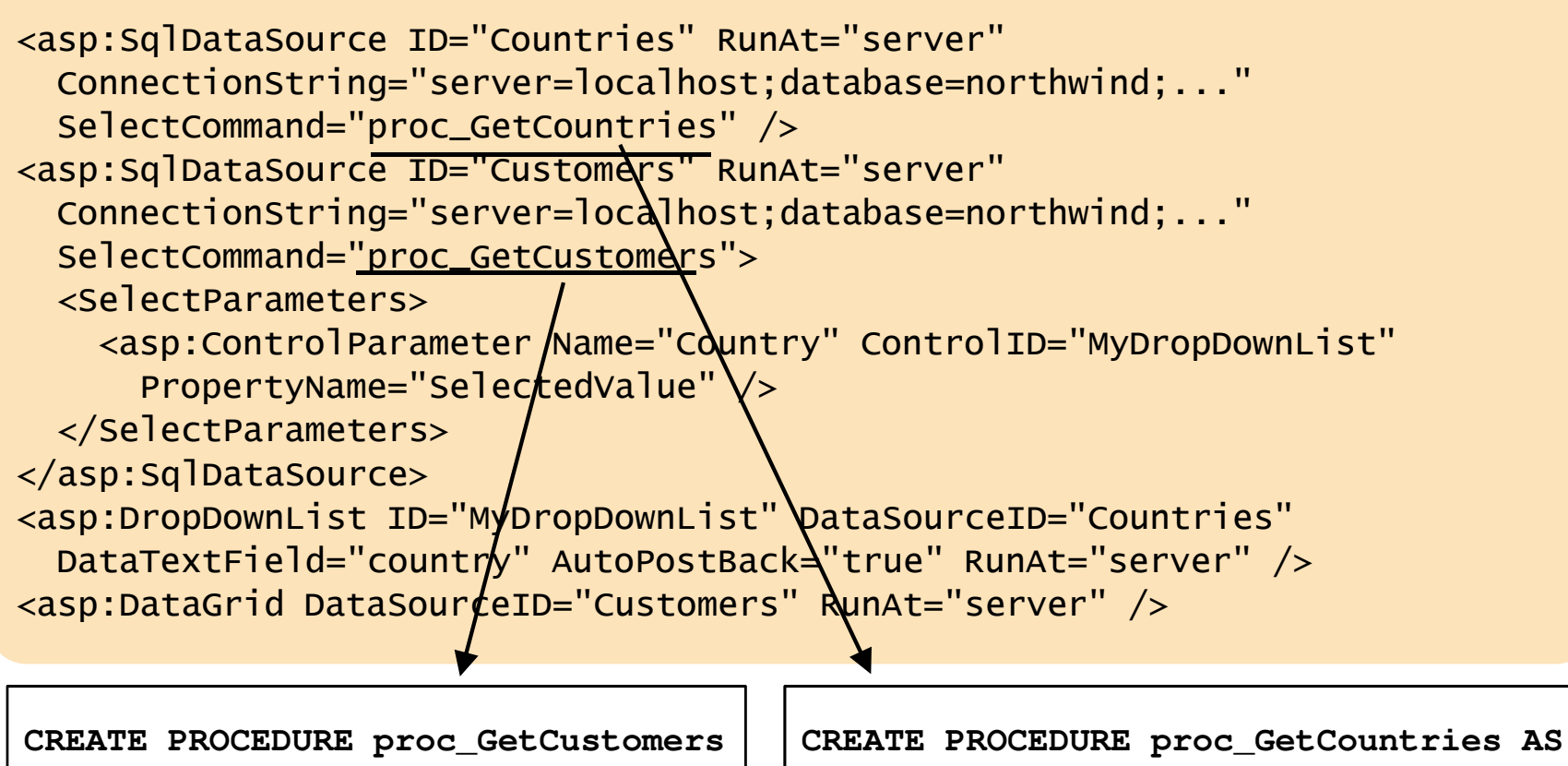

@Country nvarchar (32) AS SELECT DISTINCT Country SELECT \* FROM Customers FROM Customers WHERE Country = @Country ORDER BY Country GO

GO

### 실습 9.1: SqlDataSource로 저장프로시저 호출하기<sup>®</sup>

#### ■ SqlDataSource 사용

- 솔루션 탐색기에서 새 항목 추가로 DemoSqlDataSource3.aspx 추가
- SqlDataSource컨트롤을 DemoSqlDataSource3.aspx 위로 드래깅해서 추가
- 데이터 소스 구성 하기
  - 데이터 연결 선택 : NorthwindConnectionString
  - Select문 구성에서 다음 항목 선택
    - 사용자 지정 SQL문 또는 저장 프로시저 지정 선택
    - SELECT문에서 저장 프로시저 선택
      - : CustOrdersOrders 선택
    - 매개변수 정의
    - 매개변수 소스 : Query String
    - QueryStringField : CustID
- 도구 상자에서 GridView 컨트롤을 SqlDataSource1밑에 추가
  - 데이터 소스 선택 : SqlDataSource1
  - 자동서식 지정하기

#### 실습 9.1: SqlDataSource로 저장프로시저 호출하기II

 실행 결과 확인하기 : 솔루션 탐색기에서 브라우저 보기로 확인, QueryString 다음과 같이 입력하기

http://localhost:1399/Demo1/DemoSqlDataSource3.aspx?CustID=ALFKI

• DemoSqlDataSource3.aspx를 소스 보기로 열어서 추가된 태그 확인해보기

| 🕗 제목 없음 - Microsoft Internet Explorer                                                |                                     |                                           |                        |   |  |
|--------------------------------------------------------------------------------------|-------------------------------------|-------------------------------------------|------------------------|---|--|
| 파일( <u>F</u> ) 판                                                                     | 면집( <u>E</u> ) 보기(⊻) 즐겨찾기( <u>/</u> | <u>A</u> ) 도구( <u>T</u> ) 도움말( <u>H</u> ) |                        | 7 |  |
| 🔇 뒤로 🗸                                                                               | 🕥 👻 🖹 🚷 🔎 검색                        | ☆ 즐겨찾기 🥝 🔗 🖏 👿                            | - 🖵 🚉                  |   |  |
| 주소(D) 🛃 http://localhost:1399/Demo1/DemoSqlDataSource3,aspx?CustlD=ALFKI 💽 🂽 이동 연결 😕 |                                     |                                           |                        |   |  |
|                                                                                      |                                     |                                           |                        |   |  |
| OrderID                                                                              | OrderDate                           | RequiredDate                              | ShippedDate            |   |  |
| 10643                                                                                | 1997-08-25 오전 12:00:0               | 0 1997-09-22 오전 12:00:00                  | 1997-09-02 오전 12:00:00 |   |  |
| 10692                                                                                | 1997-10-03 오전 12:00:0               | 0 1997-10-31 오전 12:00:00                  | 1997-10-13 오전 12:00:00 |   |  |

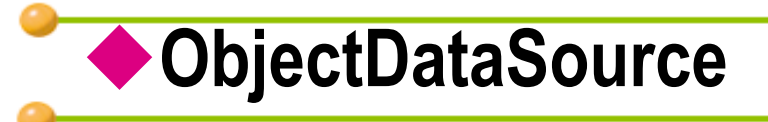

#### 데이터 컴포넌트를 선언적 바인딩으로 연결

- 중간계층의 데이터 액세스 컴포넌트
- 데이터 액세스 코드를 UI Layer로부터 분리하여 관리
- 양뱡향 데이터 바인딩
  - SelectCommand,InsertCommand, UpdateCommand,DeleteCommand
- 쿼리 결과를 캐싱할 수도 있다
- 매개변수 처리

# ObjectDataSource 속성

| 이름            | 설명                                |
|---------------|-----------------------------------|
| TypeName      | 데이터 컴포넌트 타입 이름 (클래스 이름)           |
| SelectMethod  | 퀴리를 수행하기 위해 데이터 컴포넌트에서 호출되는 메소드   |
| InsertMethod  | 삽인을 수행하기 위해 데이터 컴포넌트에서 호출되는 메소드   |
| UpdateMethod  | 엡데이드을 수행하기 위해 데이터 컴포넌트에서 호출되는 메소드 |
| DeleteMethod  | 삭제을 수행하기 위해 데이터 컴포넌트에서 호출되는 메소드   |
| EnableCaching | 캐시를 활성화할 것인지를 명시(디폴트 = false)     |

# ObjectDataSource 속성

| 이름                 | 설명                        |
|--------------------|---------------------------|
| CacheDuration      | 데이터가 몇 초 동안이나 캐시되는 지를 나타냄 |
| SqlCacheDependency | 명시된 데이터베이스 엔터티에 종속성을 생성   |
| SelectParameters   | SelectMethod의 매개변수들을 지정   |
| InsertParameters   | InsertMethod의 매개변수들을 지정   |
| UpdateParameters   | UpdateMethod의 매개변수들을 지정   |
| DeleteParameters   | DeleteMethod의 매개변수들을 지정   |

#### 실습 9.2 : ObjectDataSource:Data Component -I - 83 -

#### ■ SqlDataSource 사용

- 솔루션 탐색기에서 새 항목 추가로 DemoObjectDataSource.aspx 추가
- SqlDataSource컨트롤을 DemoObjectDataSource.aspx 위로 드래깅
- 데이터 소스 구성 하기

   -데이터 연결 선택 : NorthwindConnectionString
   Select문 구성에서 다음 항목 선택
   테이블 또는 뷰의 열 지정 : Customers 선택
   열 : Country 선택
   고유한 행만 반환 선택
   Select문 확인 :SELECT DISTINCT [Country] FROM [Customers]
   쿼리 테스트
- 도구 상자에서 DropDownList 컨트롤을 SqlDataSource1밑에 추가
   데이터 소스 선택 : SqlDataSource1
  - AutoPostBack 선택
- 실행 결과 확인하기 : 솔루션 탐색기에서 브라우저 보기로
- DemoObjectDataSource.aspx 를 소스 보기로 열어서 추가된 태그 확인해보기

#### 실습 9.2: ObjectDataSource:Data Component -II - 84-

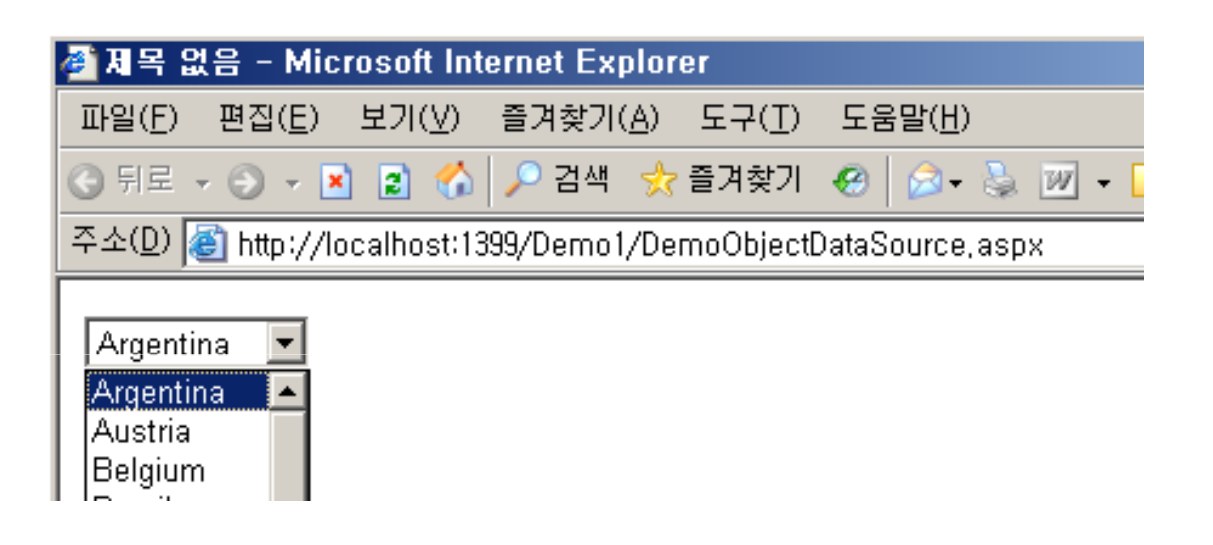

#### 실습 9.2: ObjectDataSource:Data Component- III

- ObjectDataSource 사용 Data Component 사용
  - Data Component 추가하기
    - 솔루션 탐색기에서 ASP.NET 폴더 추가를 선택하여 App\_Code를 추가

- 85 -

- App\_Code에 기존 항목 추가를 선택하여 c:\WebSites\Demo\DataComponent\Customers.cs를 추가
- 새로운 ObjectDataSource컨트롤을 DropDownList1밑으로 드래깅하여 추가
- ObjectDataSource1 의 데이터 소스 구성 하기
  - 비즈니스 개체 선택 : Customers
  - -데이터 메서드 정의:
    - SELECT문에 GetCustomersByCountry()를 선택
  - -매개변수 정의:
    - -매개변수 소스 :Control 선택
    - ControlID :DropDownList1
- 도구 상자에서 GridView 컨트롤을 ObjectDataSource1밑에 추가
  - 데이터 소스 선택 : ObjectDataSource1
  - 자동서식 지정하기
- 실행 결과 확인하기 : 솔루션 탐색기에서 브라우저 보기로
- DemoObjectDataSource.aspx를 소스 보기로 열어서 추가된 태그 확인해보기

# 실습9.2 : ObjectDataSource:Data Component- IV - 86 -

| 🚰 제목 없음 - Microsoft Internet Explorer |                |                  |                     |                 |         |          |
|---------------------------------------|----------------|------------------|---------------------|-----------------|---------|----------|
| 파일( <u>F</u> ) 편집( <u>J</u>           | =) 보기(⊻)       | 즐겨찾기( <u>A</u> ) | 도구(工)               | 도움말( <u>H</u> ) |         | - 🥂      |
| ③ 뒤로 🖌 🕥 🤜                            | 💌 🗈 🏠          | 🔎 검색  👷          | <mark>?</mark> 즐겨찾기 | 🛛 🖉 - 😂 🛛       | 🖉 🕶 🔜 🛍 |          |
| 주소(D) 🗿 http:                         | //localhost:13 | 99/Demo1/De      | emoObjectD:         | ataSource,aspx  | 💌 🄁 미동  | 연결 »     |
| Argentina 📘                           | ]              |                  |                     |                 |         | <u>~</u> |
| CustomerID                            | Compa          | nyName           | Country             | y               |         |          |
| CACTU                                 | Cactus Comi    | das para llev    | 7ar Argentin        | a               |         |          |
|                                       | A ( A A)       | 1° T.1           | A                   |                 |         |          |

# ◆ ADO.NET을 사용한 데이터베이스 연동-399p - -87-

- 연결기반 데이터베이스 연동
- 비연결기반 데이터베이스 연동

#### ADO.NET 객체 모델

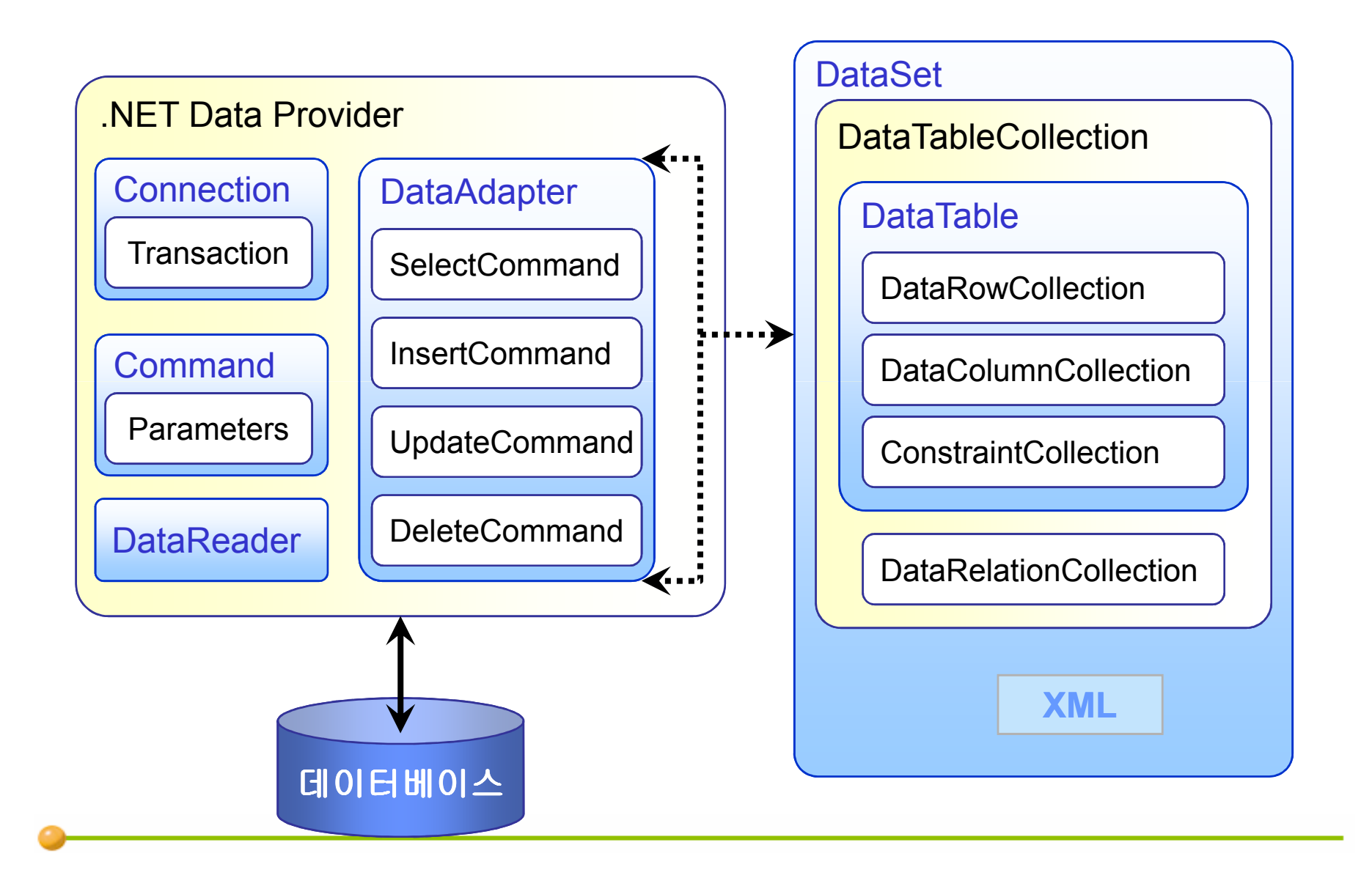

# ◆연결기반 데이터베이스 연동

- DataReader 사용
- Select Command.ExecuteReader()
- Insert Command.ExecuteNonQuery()
- Update- Command.ExecuteNonQuery()
- Delete-Command.ExecuteNonQuery()

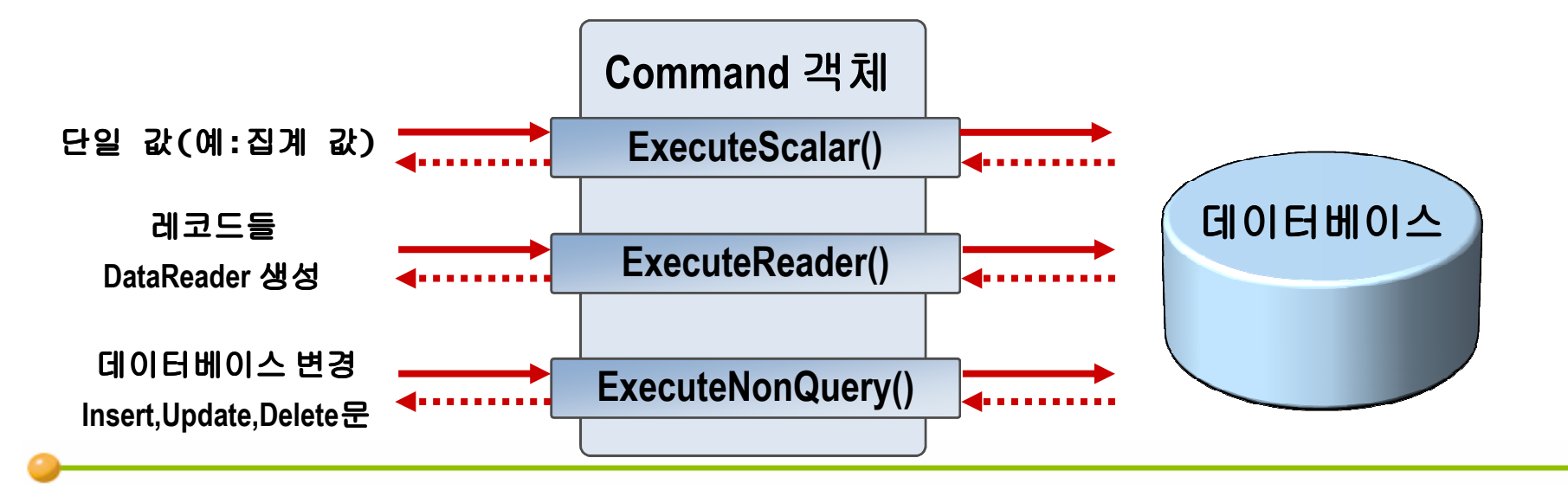

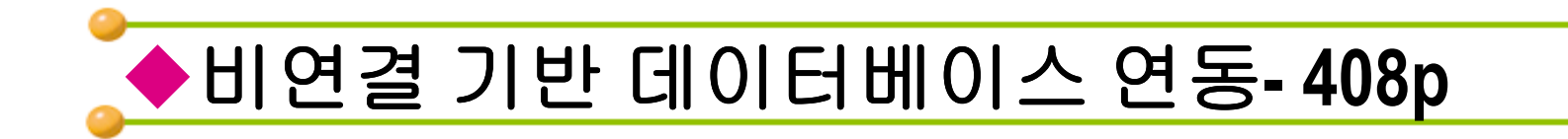

#### - 90 -

#### • DataSet 사용

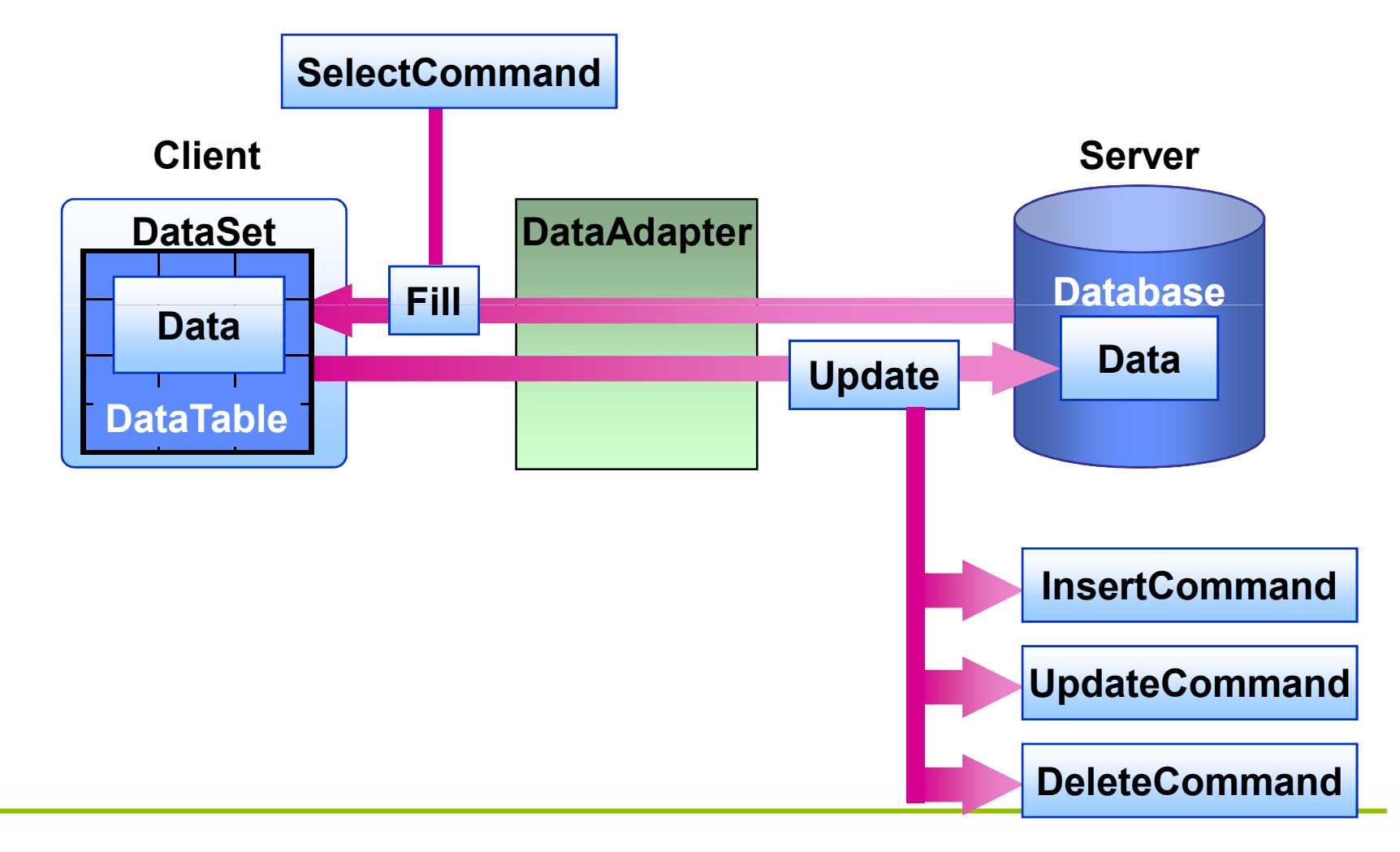